# Цифровая фотокамера KODAKEASYSHARE CX4300

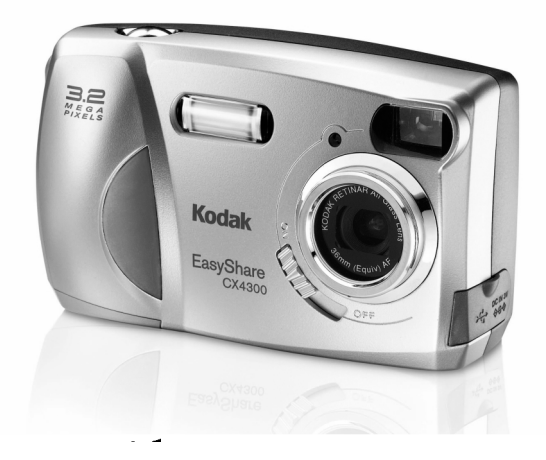

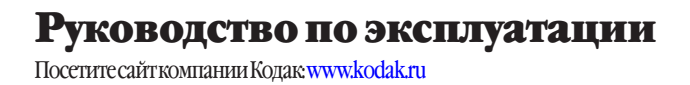

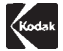

Компания Eastman Kodak Company 343StateStreet, Rochester, New York 14650 © Eastman Kodak Company, 2002 Kodak и EasyShare являются торговыми марками компании Eastman KodakCompany. P/N6B8051

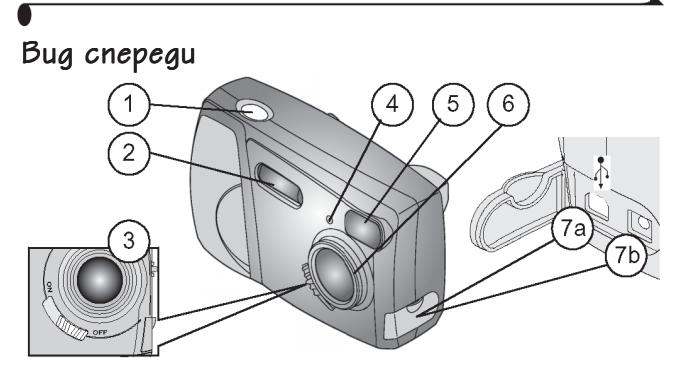

- 1. Кнопка спуска затвора
- 2. Вспышка
- 3. Переключатель "On/Off" (Включить/Выключить)
- 4. Индикатор автоспуска

- 5. Окошко видоискателя
- 6. Объектив
- 7а Разъем USB
- 76 Разъем подключения питания постоянного тока (DC-IN)

## Вид снизу

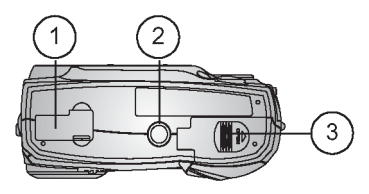

- Задвижка отверстия разъема для подключения к докстанции (на рисунке закрыта)
- 2. Гнездо для штатива
- 3. Крышка отсека элементов питания

# Вид сэади

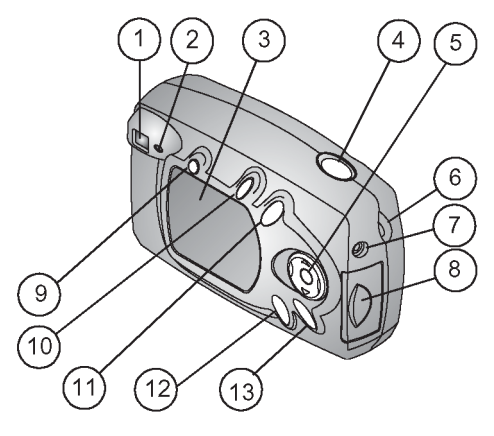

- 1. Видоискатель
- 2. Индикатор готовности
- 3. ЖК-дисплей
- 4. Кнопка спуска затвора
- Многопозиционный переключатель (джойстик), управление зумом и кнопка "ОК"
- Ушко для крепления ремешка камеры

- 7. Разъем видеовыхода
- 8. Крышка разъема дополнительной карты памяти Kodak Multimedia Card или Secure Digital (MMC/SD)
- 9. Кнопка вспышки
- 10. Кнопка "Share" (Сортировать)
- 11. Кнопка "Delete" (Удалить)
- 12. Кнопка "Review" (Просмотр)
- 13. Кнопка "Мепи" (Меню)

# Содержание

| 1<br>2<br>2<br>4<br>4<br>5<br>6      |
|--------------------------------------|
| 1<br>2<br>2<br>3<br>4<br>4<br>5<br>6 |
| 22<br>34<br>45<br>6                  |
|                                      |
| 344<br>456                           |
| 4<br>4<br>5<br>6                     |
| 4<br>5<br>6                          |
| 5<br>6                               |
| 6                                    |
|                                      |
|                                      |
| 6                                    |
| 7                                    |
| 8                                    |
| 9                                    |
| 10                                   |
|                                      |
| 11                                   |
| ., 12                                |
| . 13                                 |
| . 13                                 |
| 13                                   |
| ١Я                                   |
| . 14                                 |
|                                      |
|                                      |
|                                      |

|    | Использование вспышки (Flash)16                         |
|----|---------------------------------------------------------|
|    | Использование цифрового зума (Digital Zoom)             |
|    | Настроика режима съёмки18                               |
| 3. | Просмотр снимков (Режим просмотра)                      |
|    | Включение режима просмотра                              |
|    | Как войти в меню просмотра (Review)                     |
|    | Поочерёдный просмотр снимков                            |
|    | Просмотр нескольких снимков (мозаика)                   |
|    | Удаление снимков                                        |
|    | Увеличение масштаба снимков                             |
|    | Защита снимков от удаления                              |
|    | Просмотр снимков в режиме "Slide Show" (слаѝд-шоу) . 29 |
|    | Отображение снимков на экране телевизора                |
|    | Копирование снимков                                     |
|    | Просмотр информации о снимках                           |
| 4. | Установка меток на снимке                               |
|    | Когда установить метку на снимок?                       |
|    | Как войти в меню "Share" (Сортировать)                  |
|    | Установка на снимке метки "Печать" (Print)              |
|    | Установка на снимке метки                               |
|    | "Электронная почта" (Email)                             |
|    | Установка на снимке метки "Избранное" (Favorite)        |
| 5. | Настройка установок вашей фотокамеры (Setup) 39         |
|    | Как войти в меню настройки                              |
|    |                                                         |

| •  |                                                                                                    |
|----|----------------------------------------------------------------------------------------------------|
|    | Возврат к предыдущему меню                                                                               |
|    | Konuli 40                                                                                                |
|    | Выключение режима быстрого просмотра (Quickview) 4<br>Выключение режима быстрого просмотра (Quickview) 4 |
|    |                                                                                                    |
|    | Augkokpucriannuyeckolo(AK) gucrineg(Liveview)                                                            |
|    | 9становка формата исходящего видеосигнала                                                                |
|    | Форматирование встроенной памяти                                                                         |
|    | или карты памяти                                                                                         |
|    | Просмотр справки о фотокамере                                                                            |
| 6, | Установка программного обеспечения                                                                       |
|    | Системные требования                                                                                     |
|    | Установка пр'ограммного обеспеченияя 47                                                                  |
| 7. | Подключение к компьютеру                                                                                 |
|    | Перед подключением                                                                                       |
|    | Подключение к компьютеру                                                                                 |
|    | Перенос снимков на компьютер                                                                             |
|    | Печать снимков на компьютере                                                                             |
|    | Печать снимков с карты памяти MMC/SD                                                                     |
| 8, | Использование док-станции II Kodak Easyshare                                                             |
|    | Комплект поставки док–станции                                                                            |
|    | Установка подставки-переходника фотокамеры                                                               |
|    | Подключение док-станции                                                                                  |
|    | Установка комплекта аккумуляторных батарей                                                               |
|    | в фотокамеру                                                                                             |
|    | Установка фотокамеры на док-станицю                                                                      |
|    | Поазаряака комплекта аккумуляторных батарей                                                              |
|    | Перенос снимков                                                                                          |
|    |                                                                                                    |

|     | Особенности использования штатива                                                                                                    |
|-----|----------------------------------------------------------------------------------------------------|
| 9.  | Диагностика неисправностей "                                                                                                    |
| 10. | Получение помощи (справки)                                                                                                    |
|     | Обслуживание клиента по телефону                                                                                                    |
| 11. | Приложение    79      Технические характеристики фотокамеры    79      Заводские настройки фотокамеры    81      Обновление программного обеспечения фотокамеры    81      и компьютера    81      Советы по обеспечению сохранности и уходу    82      Ёмкость памяти    83      Раэмещение снимков на карте памяти    83      Правила присвоения имен файлам на карте памяти    84      Использование элементов питания    85      Предполагаемый срок службы элементов питания    86      Режимы энергосбережения    86      Использование сетевого адаптера,    87      технические характеристики док-станции II    87 |
|     | Нормативная информация                                                                                                    |
|     |                                                                                                    |

# 1 Подготовка к работе

# Установка программного обеспечения

**Перед** подключением камеры (или базы, поставляемой отдельно) к вашему компьютеру, установите программное обеспечение с компакт-диска Kodak Easyshare, поставляемого с фотокамерой. Несоблюдение этого правила может послужить причиной неправильной установки программного обеспечения.

Для справки используйте раздел "Краткие инструкции" (Quick Start Guide) или раздел 6 "Установка программного обеспечения".

# Необходимо это описание в большем формате?

Для получения печатной версии настоящего руководства по эксплуатации в увеличенном формате выполните следующее:

- 1. Зайдите на сайт http://www.kodak.com/go/cx4300support.
- В разделе Explore Easyshare щёлкните Service and Support (Сервис и Поддержка).
- В разделе Manuals/Guides (Руководства/Справочники), View PDF (Просмотреть PDF), выберите свой язык для открытия руководства по эксплуатации.
- В руководстве по эксплуатации, открытом на вашем компьютере с операционной системой Windows или Macintosh OS 8.6/9.х:
  - О В меню "File" (Файл) выберите пункт "Print" (Печать).
  - О **Важно**! В окне печати выберите пункт "Fit to Page" (На всю страницу).

В руководстве по эксплуатации, открытом на вашем компьютере с операционной системой Macintosh OS X:

- В меню "File" (Файл) выберите пункт "Page setup" (Параметры страницы).
- О Важно! Измените масштаб до 200%.
- 5. Нажмите кнопку "Print" (Печать).

#### Воэможности фотокамеры

**Просматривать (Review), •** Выведение снимков на дисплей, установка защиты от удаления или удаление снимков, просмотр слайд-шоу.

Сортнровать снимки (Share), - Установка на снимках меток "Print" (Печать), "Email" (Электронная почта) или "Favorite" (Избранное).

Настранвать (Set Up), = - Настраивать режимы и установки по своему усмотрению.

# Что можно делать с цифровыми фотоснимками?

Установите программу, записанную на прилагаемом к камере Kodak Easyshare\* компакт-диске, после чего Вы сможете:

Переносить – автоматически пересылать ваши снимки на компьютер.

Сортировать, - ваши помеченные фотографии для печати, заказа печати через Интернет в режиме online, пересылки по элекпронной почте.

Группировать, - Использовать функцию "Favorite" (Избранное) для группировки, поиска и выведения ваших снимков на компьютер.

Развлекаться! — Добавлять специальные эффекты к своим снимкам, создавать слайдшоу, удалять эффект «красных глаз», кадрировать, поворачивать изображение подлюбым углом и многоедругое.

**Печатать**, - Распечатывать снимки на домашнем принтере. Заказывать печать снимков через Интернет. Приобрести дополнительную ММС или SD картупамяти и:

- Автоматически распечатать снимки на любом принтере, оснащённом входом для ММС/ SD карты.
- Заказывать печать снимков в киосках цветной печати компании Кодак, осуществляющих печать с MMC/SD карт.
- Проконсультироваться с вашим дилером розничной торговли и узнать, где можно сдать карту для получения профессионально отпечатанных снимков.

Более подробная информация о работе со снимками приведена в справочнике «Краткие инструкции» (Quick Start Guide) или программе Kodak Easyshare, меню "Справка".

\*Для обеспечения работы всех функций программы Kodak Easyshare на Macintosh, необходимо чтобы на вашем компьютере была установлена операционная система не ниже MACOS 10.0.2

# Комплект поставки

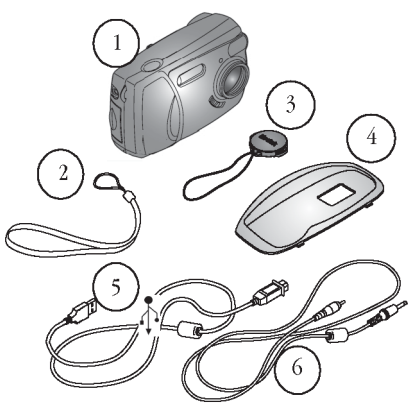

- 1. Камера
- 2. Наручный ремешок
- 3. Крышка объектива
- Стандартная подставкапереходник для фотокамеры\*
- 5. USB кабель 🚠

 Аудио/видеокабель (для просмотра снимков на экране телевизора)

Также входят в комплект поставки, но не показаны: две батареи для цифровых фотокамер АА компании Кодак или одна литиевая батарея Кодак CRV3, руководство по эксплуатации (печатная или электронная версия), компакт-диск с программным обеспечением Kodak Easyshare и справочник «Краткие инструкции» (Quick Start Guide).

ПРИМЕЧАНИЕ: \*Стандартная подставка-переходник для фотокамеры позволяет устанавливать её на док-станцию Kodak Easyshare Camera Dock II, поставляемую отдельно. **Не выбрасывать**.

Для получения информации о возможности покупки и использования док-станции II Kodak Easyshare, см. стр 51.

#### Присоединение ремешка камеры

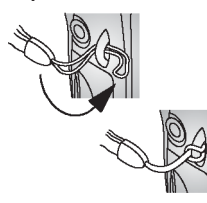

- Проденьте короткую петлю наручного ремешка через ушко на корпусе камеры.
- Проденьте длинную петлю наручного ремешка через короткую и затяните эту петлю.

#### Присоединение крышки объектива

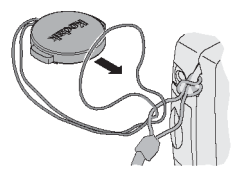

 Проденьте ремешок крышки объектива через петлю ремешка камеры, как это показано на рисунке.

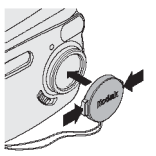

 Разместите крышку объектива на объективе. Прижмите выступы крышки объектива, наденьте крышку и отпустите выступы. Для защиты объектива, когда вы не фотографируете, всегда держите его закрытым.

# Установка батарей

В комплект вашей фотокамеры включены две батареи Кодак для цифровых фотокамер или одна литиевая батарея Кодак CRV3.\*

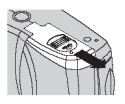

- 1. Выключите камеру.
- Откройте крышку отсека элементов питания, расположенную на нижней панели камеры.

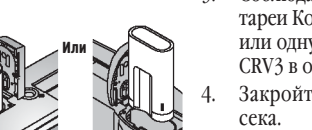

- Соблюдая полярность, вставьте две батареи Кодак для цифровых фотокамер или одну литиевую батарею Кодак CRV3 в отсек, как показано на рисунке.
- Закройте дверцу аккумуляторного отсека.

#### Важная информация об аккумуляторах

#### Для увеличения рабочего ресурса аккумуляторов и для обеспечения надежной работы камеры не используйте щелочные батарейки (alkaline batteries.)

Информация о том, какие типы аккумуляторов можно использовать с камерой, приведена на стр. 85.

\* Если в комплект поставки фотокамеры входит док-станция II Kodak Easyshare для камеры Kodak Easyshare, см. стр. 54, где приведена информация об использовании Ni-MH аккумуляторных батарей Kodak Easyshare.

#### Включение и выключение камеры

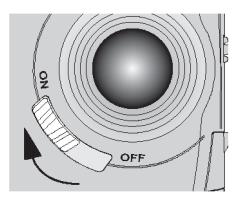

1. Сдвиньте переключатель "On/Off" в положение "On" (Включен).

Пока камера производит самопроверку, индикатор готовности мигает зеленым светом. Как только индикатор готовности перестает мигать и загорается зеленым светом, камера готова к съёмке.

 Для выключения фотокамеры, переведите выключатель "On/Off" в положение "Off" (Выключен).

Фотокамера завершает выполнение уже начатых операций и выключается.

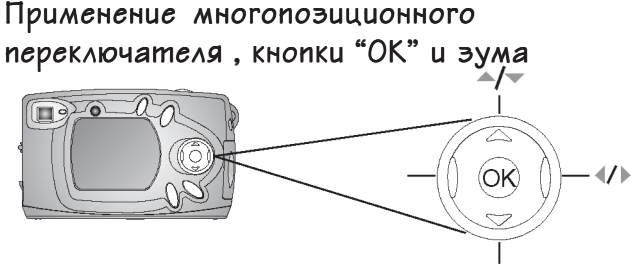

**Просмотр снимков,** - Используйте кнопки **//** многопозиционного переключателя для пролистывания снимков. Нажмите кнопку многопозиционного переключателя для отображения нескольких снимков (мозаики). См. стр. 27. **Зум**, - Чтобы воспользоваться зумом во время съёмки, используйте кнопки

многопозиционного переключателя. См. стр. 17.

**Проверка состояния камеры,** - Нажмите кнопку у многопозиционного переключателя для отображения информационной строки. См. стр. 9.

Перемещение, - используйте кнопки // // многопозиционного переключателя для передвижения по снимкам и пунктам меню.

Выбор, - используйте кнопку "ОК" для подтверждения сделанного вами выбора. Увеличение, - используйте кнопку "ОК" для увеличения масштаба снимка в режиме просмотра. См. стр. 28.

# Выбор языка

Меню и сообщения, выводимые на дисплей, могут быть представлены на разных языках.

Окно выбора языка автоматически отображается на дисплее при первом включении фотокамеры. Если это первое включение фотокамеры, продолжайте с пункта 4.

Для смены языка:

- В режиме фотосъёмки или просмотра нажмите кнопку "Menu" (Меню).
- 2. Выберите пункт "Setup" (Настройка) = и нажмите кнопку "ОК".

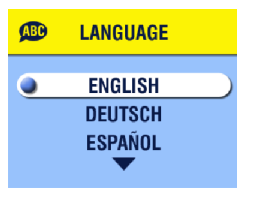

- 3. Выберите пункт "Language" (Язык) АВС и нажмите кнопку "ОК".
- Нажимая на кнопки / многопозиционного переключателя, выберите нужный язык и нажмите кнопку "ОК".
- 5. Для выхода из меню нажмите кнопку "Menu" (Меню).

Текст выводится на выбранном вами языке. Установленный язык сохраняется до его изменения.

# Установка времени

Дисплей установки даты и времени отображается при первом включении камеры, или если батареи вынимаются из камеры на длительное время. Если вы включили камеру первый раз, начинайте с пункта 4.

Для установки даты и времени:

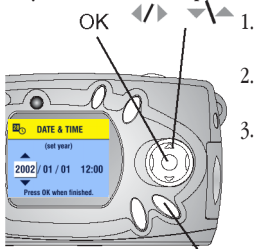

Кнопка "Menu" (Меню)

- . В режиме фотосъёмки или просмотра нажмите кнопку "Menu" (Меню).
- 2. Выберите опцию "Setup" (настройка) **:** и нажмите кнопку "ОК".
  - . Выберите опцию "Date & Time" (Дата и

Время) 24 и нажмите кнопку "ОК".

Дата записывается следующим образом ITIT/MM/ЧЧ. Время отображается в 24часовом формате.

- С помощью многопозиционного переключателя установите дату и время.
   Используйте многопозиционный переключатель для перехода к следующей настройке.
- После установки даты и времени нажмите кнопку "ОК".
- Для выхода из меню нажмите кнопку "Menu" (Меню). Установки сохраняются до внесения в

них изменений.

ПРИМЕЧАНИЕ: В зависимости от операционной системы, установленной на вашем компьютере, корректировка времени может производиться в автоматическом режиме, во время подключения камеры. Для получения более подробной информации, смотрите меню "Справка" программы Kodak Easyshare.

# Проверка настроек камеры

Для проверки текущих настроек камеры, нажмите кнопку Ў многопозиционного переключателя, когда камера находится в режиме фотосъемки, или нажмите кнопку вспышки в любом рабочем режиме фотокамеры.

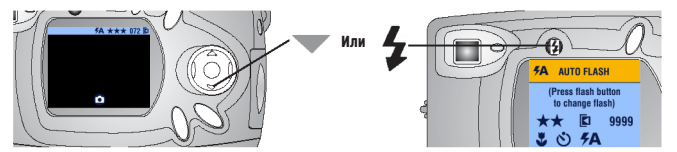

Пиктограммы настроек фотокамеры

| L                                            | Отображение даты        | 072                                  | Количество остав-<br>шихся кадров                                                                       |
|----------------------------------------------|-------------------------|--------------------------------------|----------------------------------------------------------------------------------------------------|
| •                                            | Макросъемка             | Встроенная<br>память<br>Карта памяти | Активный<br>носитель                                                                                    |
| Auto <b>FA</b><br>Off <b>Fill</b><br>Red-eye | Режим работы<br>вспышки | Съёмка<br>р Просмотр<br>Share        | Режимработыфотокаме-<br>ры (не отображается,<br>когда включена функ-<br>ция "Живой кадр"<br>(Liveview)) |
| Лучшее ★★★<br>Хорошее ★★<br>Среднее ★        | Качество снимков        |                                      | Слабый заряд батареи<br>Батарея разряжена<br>(мигает)*                                                  |
| ڻ                                            | Таймер автоспуска       | 6                                    | Цифровой<br>зум                                                                                         |

#### Отображение заряда батареи

Еслипиктограммабатареиневысвечена на ЖК-дисплее, батарея полностью заряжена. \* Если пиктограмма батареи мигает, значит, для поддержания работы камеры заряд батареи недостаточен. Индикатор готовности мигает красным светом в течение пяти секунд, после чего фотокамера выключается. 9

# Установка ММС/SD карты

MMC/SD карта, поставляемая отдельно, является съемным накопителем информации многократного использования для хранения снимков.

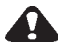

## внимание:

Карта может быть вставлена только строго определенным образом; попытка вставить её иначе может привести к повреждению карты или фотокамеры.

Не следует вставлять или вынимать карту при включенной фотокамере, когда индикатор готовности митает зеленым светом; при несоблюдении этого условия снимки, карта и фотокамера могут быть повреждены.

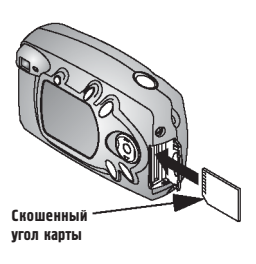

Для установки MMC/SD карты:

- 1. Выключите камеру.
- 2. Откройте крышку разъема карты
- Расположите карту, как показано на рисунке.
- Нажмите на карту, пока она не войдет в соединительный разъём. (Для извлечения карты прижмите её и затем отпустите. Когда карта частично выдвинута, извлеките ее.)
- 5. Закройте крышку разъема карты.

Для получения информации о ёмкости памяти см. стр. 83. Приобрести карты памяти можно у розничного дилера компании или на сайте http:// www.kodak.com/go/cx4300accessories.

# Выбор активного носителя (Встроенная память или MMC/SD карта)

Камера позволяет сохранять снимки двумя способами:

Встроенная память, - Сохранение снимков во встроенной памяти. Она обладает объемом 16 MB и способна вместить до 14 снимков (лучшего качества).

**MMC/SD карта**, - Сохранение любого количества снимков и видеороликов на карте (зависит от объема карты).

Приобрести карты памяти вы можете у розничного дилера компании Кодак или на сайте http://www.kodak.com/go/cx4300accessories. Для получения информации о ёмкости памяти см. стр. 83.

#### Установка активного носителя

Для изменения активного носителя используйте меню сохранения снимков (Image Storage), доступное в режимах съёмки и просмотра.

- 1. Включите фотокамеру.
- 2. Нажмите кнопку "Мепи" (Меню).
- Выберите опцию "Image Storage" (Активный носитель) и нажмите кнопку "ОК".

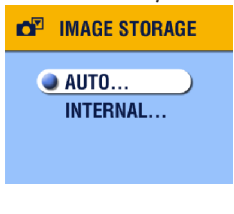

- 4. С помощью многопозиционного переключателя // выберите нужную опцию и нажмите кнопку "ОК": "Аиto" (Авто) (устанавливается поумолчанию), - Камера сохраняет изображения на карту, если карта установлена []. При отсутствии карть, камера сохраняет изображение во встроенной памяти ]. "Internal Memory" (Встроенная память), - Камера всегда сохраняет изображение во встроенной памяти встроенной памяти, даже при наличии вставленной карты ].
- Выберите опцию "Continue" (Продолжить) и нажмите кнопку "ОК". Активный носитель камеры изменен. Установки активизированы до момента их изменения и применяются ко всем режимам работы камеры (фотосъемка и просмотр).
- 6. Нажмите кнопку "Menu" (Меню) для выхода из меню.

# Режимы работы фотокамеры

Данная фотокамера имеет четыре режима работы: фотосъёмка, просмотр, сортировка снимков, настройка. Разобраться, в каком режиме находится фотокамера нетрудно:

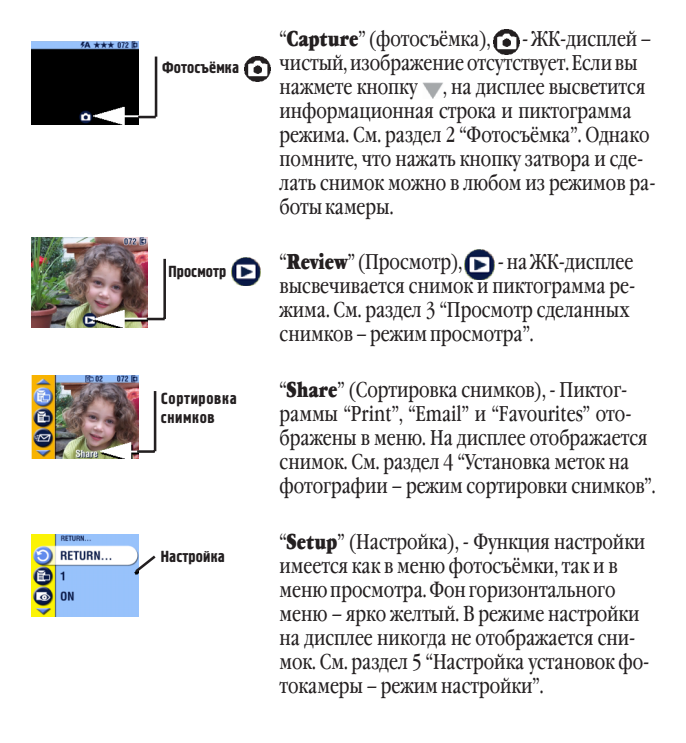

# • 2 Фотосъёмка

# Снимаите в любом режиме

Режим фотосъёмки () включается сразу после включения камеры. Для ведения фотосъемки просто нажимайте спусковую кнопку. Однако помните, что фотографировать можно, даже при включённом режиме просмотра, использования фотоснимка или настройки.

# Фотосъемка

Перед тем как приступить к фотосъемке, убедитесь, что необходимый вам активный носитель установлен (См. стр. 11).

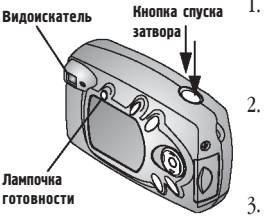

- Используйте видоискатель для компановки кадра.(Для использования ЖК-дисплея в качестве видоискателя нажмите кнопку "ОК", см. стр. 14.)
  - Кнопка спуска затвора двухступенчатая. Для установки выдержки и фокусировки нажмите спусковую кнопку **на половину** рабочего хода.
  - Сделайте снимок, нажав спусковую кнопку до упора.

Лампочка готовности мигает зеленым светом во время сохранения фотоснимка. Лампочка готовности мигает оранжевым (желтым) светом во время подзарядки вспышки или если произошла ошибка автоматической установки выдержки.

# 🔒 вн

#### внимание:

Не следует вставлять или вынимать карту, когда лампочка готовности митает зеленым светом. Несоблюдение этого условия может привести кповреждению снимков, карты и фотокамеры.

# Использование ЖК-дисплея для компоновки кадра (Liveview)

При включении ЖК-дисплея, на нем отображается изображение, получаемое через объектив. Используйте ЖК-дисплей для компоновки кадра.

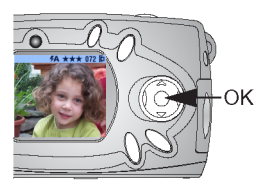

- Убедитесь, что фотокамера работает в режиме фотосъёмки (по пиктограмме на ЖК-дисплее).
- Нажмите Кнопку "ОК" для включения функции "Живой кадр" (Liveview) ЖК-дисплея.
- 3. Скомпонуйте кадр на ЖК-дисплее.
- 4. Сделайте снимок.
- Для выключения ЖК-дисплея нажмите кнопку "ОК" еще раз.

ПРИМЕЧАНИЕ: ЖК-дисплей быстро расходует энергию аккумуляторов. Старайтесь реже применять эту функцию. Для обеспечения более экономного расхода энергии, ЖК-дисплей через одну минуту отключается автоматически.

Для изменения настроек ЖК-дисплея и его включения одновременно с фотокамерой см. стр. 41.

# Просмотр сделанных снимков (Quickview)

После того как фотоснимок сделан, на ЖК-дисплей в течение приблизительно 5 секунд выводится изображение полученного снимка. Пока изображение выведено на дисплей можно:

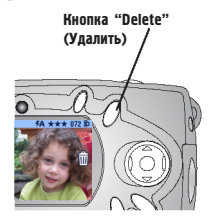

- О Просмотреть его: Если вы не предпринимаете никаких действий, изображение сохраняется
- Удалить его: Нажмите кнопку "Delete" (Удалить) пока изображение выведено на экран. На экране появится пиктограмма m.

ПРИМЕЧАНИЕ: Для экономии энергии батарей, опция быстрого просмотра может быть отключена. (См. стр. 41.)

# Использование фотовспышки

Используйте вспышку для фотосъёмки в темное время суток, в помещении и на улице в тёмной тени. Эффективная дальность вспышки составляет от 0,5 до 3 метров.

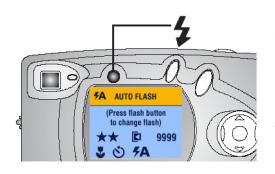

Нажмите кнопку "Flash" **5** необходимое количество раз, пока не установите желаемый режим работы вспышки.

Пиктограмма вспышки, отображаемая в информационной строке ЖК-дисплея, отображает активный режим работы вспышки. На дисплее также отображаются пиктограммы других активных настроек фотокамеры (см. стр. 9). ЖК-дисплей выключится автоматически через 3 секунды.

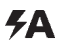

"Auto Flash" (Автовспышка), - вспышка срабатывает при недостаточном освещении. При фотосъёмке вспышка срабатывает два раза, - один раз для установки выдержки и второй раз в момент съемки.

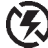

"Flash Off" (Выключена), - вспышка не срабатывает.

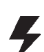

"Fill Flash" (Заполняющая), - вспышка срабатывает каждый раз, когда вы делаете фотоснимок, независимо от освещенности. При фотосъёмке вспышка срабатывает два раза, - один раз для установки выдержки, а второй - в момент съемки.

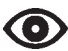

"Red-eye" (Красный глаз), - При фотосъёмке вспышка срабатывает три раза, - один раз для установки выдержки, второй, для компенсации эффекта "красных глаз" и третий раз, - в момент съемки. После установки функции "красный глаз" она активирована до внесения в нее изменений. Исключение составляет режим макросъемки, см. стр. 19.

ПРИМЕЧАНИЕ: Любой из активных режимов работы вспышки (кроме режима "Red-eye") после выключения камеры меняется на автоматический. При фотосьёмке в условиях слабого освещения и выключенной вспышке, фотокамера увеличивает время срабатывания затвора. Следует принять меры во избежание сотрясения камеры: используйте штатив или расположите фотокамеру на неподвижной поверхности.

# Использование цифрового зума

Для увеличения масштаба в 2 раза активируйте функцию цифрового зума. Объектив во время использования цифрового зума не выезжает.

НЕОБХОДИМО ЗНАТЬ: При распечатке изображения, полученного с использованием цифрового зума можно заметить небольшое ухудшение качества изображения.

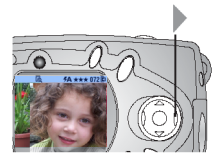

- 1. Нажмите кнопку "ОК" для включения ЖКдисплея.
- Нажмите кнопку многопозиционного переключателя для включения цифрового зума.

На ЖК-дисплей будет выведено увеличенное изображение и пиктограмма цифрового зума С.

 Для компоновки кадра используйте ЖКдисплей. Следует использовать ЖК-дисплей, т.к. изображение, увеличенное цифровым зумом, выводится только на дисплей, а не на видоискатель.

ПРИМЕЧАНИЕ: Цифровой зум отключается при нажатии кнопки "ОК", выключении камеры, включении или выключении режима "Макросъемка (Close-Up)" или когда фотокамера отключается автоматически.

# Настроика режима фотосъёмки

Используйте опции меню фотосъёмки для настройки режима фотосъёмки. Если включен режим просмотра, сортировки снимков или настройки, сначала следует вернуться в режим фотосъёмки.

#### Для возвращения в режим фотосъёмки

Чтобы вернуться в режим фотосъёмки из:

- Любого другого режима, нажмите спусковую кнопку. Фотокамера вернется в режим фотосъёмки.
- О Режима просмотра, нажмите кнопку "Review" (Просмотр).
- О Режима сортировки снимков, нажмите кнопку "Share" (Сортировать).
- О Режима настройки, в который вы вышли из режима фотосъёмки, нажмите кнопку "Мепи" (Меню).
- О Режима настройки, в который вы вышли из режима просмотра, нажмите кнопку "Menu" (Меню), затем кнопку "Review" (Просмотр).

#### Для Входа В меню фотосъёмки

- В режиме фотосъёмки (ЖК-дисплей чистый, изображение не выведено на экран) нажмите кнопку "Menu" (Меню).
- 2. Нажмите кнопку "Menu" (Меню) для выхода из меню

#### Опции меню фотосьемки (Capture)

- "Close Up" (Макросъемка) (стр. 19)
- **Self Timer**" (Таймер автоспуска затвора) (стр. 20)
- "Image Storage" (Активный (Правит) носитель) (стр. 11)
  - "Exposure Compensation" (Коррекция экспозиции) (стр. 21)

"Quality" (Качество фотоснимков) (стр. 22) "Date Stamp" (Отображение даты) (стр. 23) "Orientation Sensor" (Датчик поворота фотокамеры) (стр. 24) "Setup" (Настройка) (стр. 39)

#### Макросъемка

Режим "Макросьемка (Close-Up)" помогает получать четкие фотографии объектов, находящихся на расстоянии от 150 до 500 мм.

Для включения режима "Макросъемка":

| * | CLOSE UP | 1 |
|---|----------|---|
| • | ON       | 2 |
|   | OFF      | 2 |
|   |          | 4 |

- В режиме фотосъёмки (Capture) нажмите кнопку "Menu" (меню).
- Выберите опцию "Close-up" (Макросъемка) и нажмите кнопку "ОК".
- Выберите опцию "On" (Включен) и нажмите кнопку "OK".
- Нажмите кнопку "Menu" (меню) для выхода из меню.

На информационной строке отображается пиктограмма "макросъемка" (Close-Up) 😍 ЖК-дисплей автоматически включает функцию "Живой кадр" (Liveview).

5. Скомпонуйте кадр с помощью ЖК-дисплея. Делайте снимок.

ПРИМЕЧАНИЕ: Если до включения режима "Close-Up" вспышка работала в режиме "Red-eye", ее режим меняется на автоматический; после выключения режима "Close-Up", режим работы вспышки автоматически меняется на "Red-eye".

#### Использование режима автоспуска затвора

Автоспуск (Self Timer) обеспечивает 10-секундную задержку между моментом нажатия спусковой кнопки и срабатыванием затвора объектива (моментом съемки кадра).

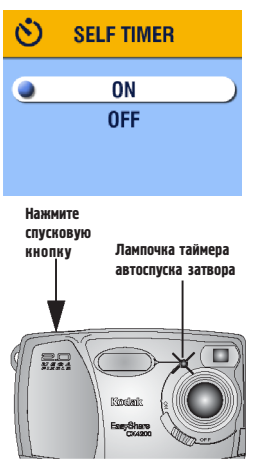

- В режиме фотосъёмки нажмите кнопку "Menu" (Меню).
- Выберите опцию "Self Timer" (таймер автоспуска затвора) и нажмите кнопку "OK".
- Выберите опцию "On" (Включен) и нажмите кнопку "OK".
- 4. Нажмите кнопку "Menu" (Меню) для выхода из меню.
- 5. Расположите фотокамеру на ровной поверхности или штативе.
- Нажмите спусковую кнопку. Перед спуском затвора, красная лампочка таймера автоспуска затвора в течение 8 секунд горит, затем в течение 2 секунд мигает.

После фотосъёмки, таймер автоспуска затвора выключается.

#### Коррекция экспоэиции

Используйте функцию «Компенсация экспозиции» (Use the Exposure Compensation) для управления количеством света, попадающего в камеру. При необходимости можно увеличить или уменьшить экспозицию на величину до 2 ступеней с шагом 1/2-ступени.

ПРИМЕЧАНИЕ: Эта настройка идеальна для правильной съемки сюжетов, в которых источник света находится позади объекта (контровое освещение), или для коррекции экспозиции слишком темных или слишком светлых снимков.

- 1. В режиме фотосъёмки нажмите кнопку "Menu" (Меню).
- Выберите опцию «Exposure Compensation» (Компенсация экспозиции) и нажмите кнопку "ОК".

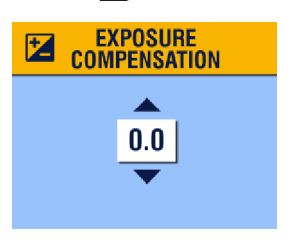

- С помощью многопозиционного переключателя / осуществите настройку корректировки экспозиции.
  - Э Если снимки слишком светлые, уменьшите (-) значение компенсации экспозиции.
  - Если снимки слишком темные, увеличьте (+) значение компенсации экспозиции.
- Нажмите кнопку "ОК" для подтверждения внесенных изменений и возврата в экран Меню.
- 5. Нажмите кнопку "Menu" (Меню) для выхода из меню.

Эта настройка остаётся активированной до внесения в неё изменений.

#### Настроика качества фотоснимков

Используйте режим настройки качества снимков (Quality) для выбора уровня разрешения изображения.

- 1. В режиме фотографирования нажмите кнопку "Menu" (Меню).
- Выделите пункт "Quality" (Качество фотоснимков) \* и нажмите кнопку "ОК".

Текущее значение настройки качества отображается в верхнемлевом углу.

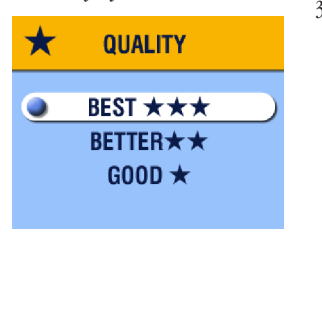

3. Выделите один из пунктов: "Best"(Лучшее) ганикселя. слабая степень сжатия).для печати снимков размерами до 27,9 х 35,6 см.; фотоснимки с высоким разрешением и большим объемом. Пиктограмма 🛨 🛨 отображается в информационной строке. "Better"(Хорошее) 🛧 🛧 (3,2 Мегапикселя. сильная степень сжатия).-ДЛЯ печати снимков размерами до 20.3 х 25,4 см.; фотографии со средним разрешением и меньшим объемом. Пиктограмма 🛨 🛨 отображается в информационной строке. "Good" (Среднее) 🛧 (0,8 Мегапикселя), - для передачи снимков по электронной почте или отображения на экране; фотографии с низким разрешением и минимальным объемом. Пиктограмма ★ отображается

пиктограмма ★ отооражается в информационной строке.

- 4. Нажмите кнопку "ОК"
- Нажмите кнопку "Menu" (Меню) для выхода из меню.
  Эта настройка сохраняется до внесения новых изменений.
- 22

#### Впечатывание даты в снимок

Используйте установку Date & Time Stamp для впечатывания даты и времени в правый нижний угол снимка.

- 1. Убедитесь в том, что время на встроенных часах камеры установлено правильно (стр. 8)
- 2. В режиме фотосъёмки нажмите кнопку "Menu" (Меню).
- 3. Выберите меню "Date Stamp" 🛃 и нажмите кнопку "ОК".

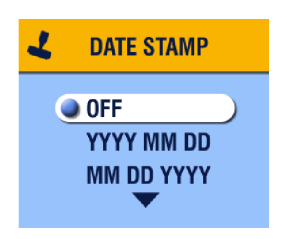

 Выберите необходимый вам формат отображения даты:

#### "Off" (Выключено) "YYYY MM DD" (ГГГГ ММ ЧЧ) "MM DD YY" (ММ ЧЧ ГГГГ) "DD MM YYYY" (ЧЧ ММ ГГГГ)

- 5. Нажмите кнопку "ОК".
- Для выхода из режима меню нажмите кнопку «Меню».

Текущая дата отображается в правом нижнем углу фотографии. Эта настройка остаётся активированной до момента её изменения.

#### Отключение датчика поворота фотокамеры

Если во время фотосъёмки вы поворачиваете фотокамеру (например, при компоновке портрета), датчик поворота фотокамеры поворачивает изображение так, что оно правильно отображается в режимах быстрого просмотра и просмотра, отображения нескольких снимков (мозаики), после переноса в компьютер и при просмотре по телевизору.

Датчик поворота фотокамеры включен по умолчанию. Вы можете отключить его для отображения снимков в том виде, в каком они были сделаны. ПРИМЕЧАНИЕ: При фотографировании объекта, находящегося над вами или под вами (например, фотографии объектов в небе, на земле или при фотографировании мелких объектов на столе), отключите датчик поворота фотоаппарата во избежание ненужного вращения фотографий.

- 1. В режиме фотосъёмки нажмите кнопку "Мепи" (Меню).
- 2. Выберите опцию "Orientation" (ориентация) () и нажмите кнопку "ОК".
- Выберите опцию "Off" (Выключен) или "On" (Включен) и нажмите кнопку "OK".
- Нажмите кнопку "Menu" (Меню) для выхода из меню.
  Эта настройка сохраняется до внесения новых изменений.

# • 3 Просмотр снимков

Для просмотра и работы со снимками, хранящимися на карте или во встроенной памяти, используйте режим просмотра (Review) . ПРИМЕЧАНИЕ: просмотр снимков на ЖК-дисплее быстро расходует энергию элементов питания. Вы можете воспользоваться сетевым адаптером, поставляемым отдельно (см. стр. 87).

# Включение режима просмотра

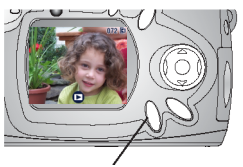

Кнопка "Review" (Просмотр)

- Нажмите кнопку "Review" (Просмотр). ЖК-дисплей отображает последний сделанный или просматривавшийся фотоснимок и пиктограмму просмотра .
- Для возврата в режим фотосъёмки еще раз нажмите кнопку "Review" (Просмотр).

Пиктограммы, которые отображаются вместе со снимком, отображают информацию об этом снимке.

#### Пиктограммы снимков

| × M                                 | ۷                              | [2]2                                                |                       | 072                      | <ul><li>Встроенная память</li><li>Карта памяти</li></ul> |
|-------------------------------------|--------------------------------|-----------------------------------------------------|-----------------------|--------------------------|----------------------------------------------------------|
| "Электрон-<br>ная почта"<br>(Email) | "Избран-<br>ное"<br>(Favorite) | "Печать, коли-<br>чество копий"<br>(Print Quantity) | "Защита"<br>(Protect) | Номер<br>фотогра-<br>фии | Расположение<br>фотографии                               |

| Ð                |                             | <b>)</b>                     |
|------------------|-----------------------------|------------------------------|
| Индикатор режима | "Низкий за-<br>ряд батареи" | "Батарея разряжена" (Мигает) |

# Как Выйти В меню просмотра

Используйте меню просмотра для работы со снимками, хранящимися во внутренней памяти или на карте памяти.

- 1. Нажмите кнопку "Review" (Просмотр).
- 2. Нажмите кнопку "Menu" (Меню).
- 3. Нажмите кнопку "Menu" (Меню) для выхода из меню.

#### Пункты и пиктограммы меню просмотра

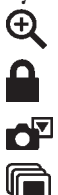

"Magnify"

(Увеличить) (стр. 28) **"Protect"** (Защита) (стр. 29)

**"Image Storage"** (Активный носитель) (стр. 11)

**"Slide Show"** (Слайд-шоу) (стр. 29)

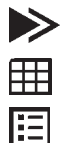

#### "Copy"

(Копировать) (стр. 32)

**"Multi-up"** (Мозаика) (стр. 27)

"Picture Information"

(Справка о фотографии) (стр. 33)

| • | _ |    |
|---|---|----|
| • | - | ۰. |
| • | _ | ۰. |

#### "Setup"

(Настройка) (стр. 39)

# Просмотр снимков по очереди

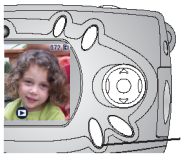

- Кнопка 2. "Review" (Просмотр)
- Нажмите кнопку "Review" (Просмотр). 1. ЖК-дисплей отображает последний сделанный или просматривавшийся фотоснимок.
  - Для просмотра снимков используйте кнопку (/) многопозиционного переключателя.

## Просмотр нескольких снимков (мозаика)

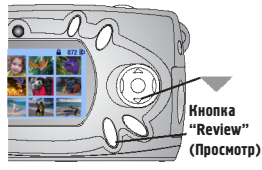

- 1. Нажмите кнопку "Review" (Просмотр).
- 2. Нажмите кнопку 🖤 многопозиционного переключателя.

На экране отображаются одновременно девять снимков (эскизов).

- Нажмите кнопку / многопозиционного переключателя для про-3. смотра следующего/предыдущего ряда эскизов.
- Для выделения фотоснимка из мозаики используйте кнопку (/) мно-4. гопозиционного переключателя. Выбранный снимок выделяется желтым цветом.
- Нажмите кнопку "ОК" для отображения выделенного фотоснимка во 5. весь экран.

#### Просмотр нескольких снимков (мозаики) при помощи меню просмотра

Можно просматривать мозаику при помощи меню просмотра (Review), опция "Multi-up" (мозаика).

- Нажмите кнопку "Review" (Просмотр), затем кнопку "Menu" (Меню). 1.
- Выберите опцию "Multi-up" (мозаика) 🗰 и нажмите кнопку "ОК". 2 На экране отображаются одновременно девять снимков (эскизов).
- Перемещайтесь по мозаике как описано выше. 3. 27

## Удаление снимков

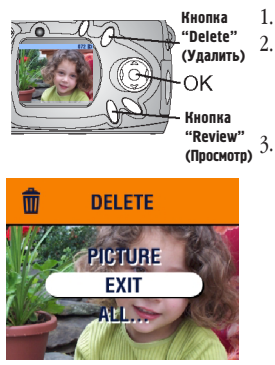

Нажмите кнопку "Review" (Просмотр).

Нажимая кнопки многопозиционного переключателя, выберите нужный фотоснимок и нажмите кнопку "Delete" (Удалить).

Выберите нужную опцию и нажмите кнопку "ОК":

**"Picture"** (Снимок), - Удаление отображаемого снимка.

"Exit" (Выход), - Выход из меню "Delete". "All" (Все), - Удаляет все снимки, с активного носителя.

ПРИМЕЧАНИЕ: Этим способом нельзя удалить защищенные фотографии. Перед удалением с них необходимо снять защиту (стр. 29).

## Увеличение масштаба снимка

 Нажмите кнопку "Review" (Просмотр), выберите фотоснимок и нажмите кнопку "ОК".

Масштаб снимка увеличен (приближен) в два раза. На ЖК-дисплее отображаются пиктограмма увеличения 🕁 и степень увеличения.

- 2. Для получения четырехкратного увеличения еще раз нажмите кнопку "ОК".
- Используйте кнопки многопозиционного переключателя для перемещения по увеличенному изображению.
- Для возврата изображения в нормальный вид (не увеличенное) нажмите кнопку "ОК".

ПРИМЕЧАНИЕ: Можно увеличить масштаб фотоснимка при помощи меню увеличения масштаба: нажмите кнопку "Review" (Просмотр), затем нажмите кнопку "Menu" (Меню), выберите опцию "Magnify" (Увеличить) 🗨 и нажмите кнопку "ОК".
# Защита снимков от удаления

- 1. Нажмите кнопку "Review" (Просмотр) и выберите снимок, который вы хотели бы зашитить.
- Нажмите кнопку "Мепи" (Меню). 2.

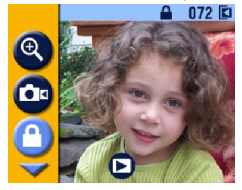

3. Выберите опцию "Protect" (Защитить) и нажмите кнопку "ОК". На снимок или видеоролик устанавливается защита, которая не позволяет его удалить. При просмотре, вместе с защишенным снимком или видеороликом высвечивается пиктограмма защиты 🕰 (При Форматировании стираются все, в том числе и защищенные фотоснимки. См. стр. 43).

- 4. Для снятия защиты еще раз нажмите кнопку "ОК".
- 5. Нажмите кнопку "Мепи" (Меню) для выхода из меню.

# Просмотр снимков в режиме "Slide Show" (слаид-шоу)

Используйте функцию "Slide Show" (слайд-шоу) для просмотра снимков на ЖК-дисплее в порядке, в котором они были сняты. Для получения информации о возможности просмотра снимков в режиме "Slide Show" (слайдшоу) на экране телевизора или другом внешнем устройстве см. стр. 31.

## Запуск "слаца-шоу"

- 1. Поочередно нажмите кнопку "Review" (Просмотр), затем кнопку "Menu" (Меню).
- 2. Выберите опцию "Slide Show" (слайд-шоу) 🕞 и нажмите кнопку "ОК".

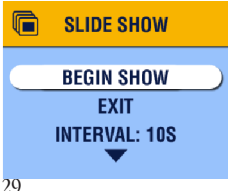

3. Выберите опцию "Begin Show" (начать просмотр) и нажмите кнопку "ОК". Все фотографии выводятся на экран один раз в порядке, в котором они были отсняты. По окончании просмотра высвечивается "меню". Непрерывный просмотр описан на стр. 30

4. Для прекращения просмотра "слайд-шоу" нажмите кнопку "ОК".

#### Иэменение скорости смены снимков в режиме слайд-шоу

По умолчанию между снимками установлен 5-секундный интервал. Вы можете увеличить это значение до одной минуты.

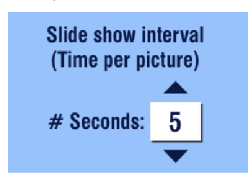

- В меню "Slide Show" (слайд-шоу) выберите "Interval" (Интервал) и нажмите кнопку "ОК".
- С помощью кнопок / многопозиционного переключателя выберите необходимое значение.

Для быстрого изменения значения нажмите и удержите кнопку имногопозиционного переключателя.

3. Нажмите кнопку "ОК".

Установленное значение активировано, пока не будет изменено.

#### Запуск слайд-шоу в непрерывном режиме

После включения опции "Loop" (непрерывно), слайд-шоу повторяется бесконечное количество раз.

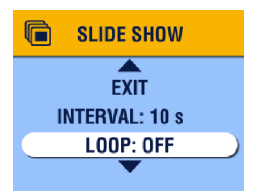

- В меню "Slide Show" (слайд-шоу) выберите опцию "Loop" (непрерывно) и нажмите кнопку "ОК".
- Выберите опцию "On" (Включен) и нажмите кнопку "OK".

Показ слайд-шоу запускается сразу, показ снимков будет вестись непрерывно до тех пор, пока он не будет прерван нажатием кнопки "ОК", или пока не разрядятся батареи.

Установленный режим выключается остается активным пока вы не прервете слайд-шоу.

# Отображение снимков на экране телевизора

Вы можете вывести изображение снимков на телевизор, монитор, проектор или любое другое устройство, оснащенное видеовходом.

ПРИМЕЧАНИЕ: Убедитесь, что исходящий видеосигнал выдается в формате NTSC или PAL (стр. 42).

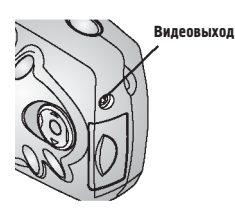

 Подсоедините аудио/видео кабель камеры, к видеовыходу фотокамеры и к видеовходу вашего телевизора. (Для получения более подробной информации смотрите руководство по эксплуатации вашего телевизора.)

ЖК-дисплей гаснет; экран телевизора выполняет функции ЖК-дисплея.

 Просматривайте фотографии на экране телевизора поочерёдно, в виде мозаику или слайд-шоу. Можно выполнять все те же действия, что и при работе с ЖК-дисплеем.

ПРИМЕЧАНИЕ: Если вы отсоедините или присоедините аудио/видео кабель во время слайд-шоу, оно прервется.

# Копирование снимков

Можно копировать фотографии с карты памяти во встроенную память и наоборот.

#### Перед началом копирования, убедитесь что:

- О Карта памяти находится в фотокамере.
- Носитель, с которого вы собираетесь копировать, является активным. См. пункт "Выбор активного носителя (Встроенная память или MMC/ SD карта)", стр. 11.

#### Копирование снимков:

- 1. Поочередно нажмите кнопку "Review" (Просмотр), а затем кнопку "Мепи" (Меню).
- 2. Выберите опцию "Сору" (Копировать) 🍉 и нажмите кнопку "ОК".

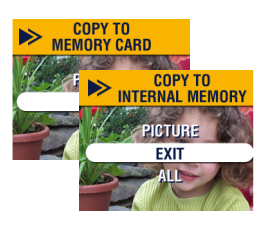

 Выберите нужную опцию: "Picture" (Снимок), - копирует текущий снимок с активного носителя на пассивный.

**"Exit" (Выход)**, - возврат в меню "Копирование"

**"АШ" (Все)**, - копирует все фотографии с активного носителя на пассивный.

 Нажмите кнопку "ОК". На экран выводится шкала, отображающая процесс копирования

#### ПРИМЕЧАНИЕ:

Фотоснимки копируются, а не перемещаются. После завершения копирования фотоснимки, размещенные на активном носителе следует удалить (см. стр. 28).

**Метки на снимках, а также защита не копируются**. Для получения информации об установке защиты на снимок см. стр. 29, для установки метки см. стр. 35.

## Просмотр информации о снимках

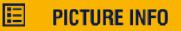

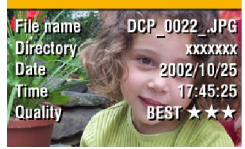

- Поочередно нажмите кнопку "Review" (Просмотр), затем кнопку "Menu" (Меню).
- Выберите опцию "Picture info" (Информация о снимке) : и нажмите кнопку "ОК".

На ЖК-дисплее отображается информация о фотоснимке. Она не подлежит изменению. Информация о фотоснимке включает: имя файла, путь к файлу, если он сохранен на карте памяти (Во встроенной памяти директории отсутствуют), дату и время, когда был сделан снимок и его качество.

- Для просмотра информации о следующей или предыдущей фотографии используйте кнопки 
   многопозиционного переключателя.
- 4. Для выхода из режима нажмите кнопку "ОК".

# 4 Установка меток на фотоснимки

Кнопка "Share" (Сортировать) позволяет ставить на фотоснимки метки "Print" (Печать), "Email" (Электронная почта) и "Favorite" (Избранное). Это позволяет печатать фотоснимки и передавать их по электронной почте в автоматическом режиме. Помните, что в любом режиме вы можете делать снимки нажатием спусковой кнопки.

ПРИМЕЧАНИЕ: Операционные системы MACINTOSH OS 8.6/9.х не поддерживают функции кнопки "Share" (Сортировать). Для обеспечения работы всех функций рекомендуется использовать OS X.

# Когда можно установить метку на снимок?

Метку на снимок можно поставить в любой момент, когда она отображена на ЖК-дисплее в режиме просмотра (Review) (см. стр. 25).

# Как войти в меню "Share" (Сортировать)

- 1. Нажмите кнопку "Share" (Сортировать).
- Нажмите кнопку "Share" (Сортировать) для выхода из меню сортировки и возвращения в режим фотосъёмки или просмотра

#### Пиктограммы и опции меню Share

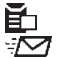

"**Print**" (печать) (стр. 34) "**Email**" (электронная почта) (стр. 35) "**Favorite**" (избранное) (стр. 36)

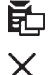

"**Print All**" (печатать все) (стр. 34) "**Cancel Prints**" (отмена печати) (стр. 34)

# Установка на снимки метки "Print" ("Печать")

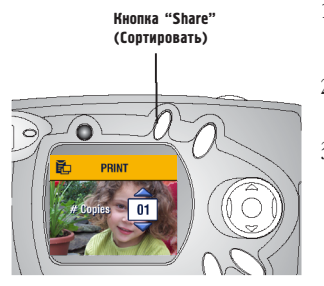

- Выберите нужный снимок и нажмите кнопку "Share" (Сортировать).
- Выберите опцию "Print" (Печать)
   и нажмите кнопку "ОК".
- С помощью кнопок / многопозиционного переключателя задайте необходимое число копий (0-99). "Ноль" снимает со снимка метку печати.

Пиктограмма метки Print ("Печать") 🔂 отображается вместе со снимком.

По умолчанию задается одна копия печати снимка. (Информации об изменении настроек по умолчанию приведена на стр. 40.)

- Для установки метки "Print" на все фотоснимки, размещённые на активном носителе, выберите опцию "Print All" (Печатать все), нажмите кнопку "ОК", затем укажите количество копий, как описано выше.
- Для удаления метки "Печать" со всех снимков, размещённых на активном носителе, выберите опцию "Cancel Prints" (Отмена печати) и нажмите кнопку "OK".
- 6. Для выхода из меню "Share" нажмите кнопку "Share" (Сортировать).

#### Печать помеченных снимков

После передачи снимков на компьютер программа Kodak Easyshare автоматически откроет окно печати и предложит распечатать помеченные снимки. Для получения более подробной информации о печати фотографий обратитесь к программе Kodak Easyshare, меню "Справка".

# Установка на снимке метки Email ("Электронная почта")

Используйте программное обеспечение Kodak Easyshare для создания на компьютере книги адресов электронной почты. Затем скопируйте до 32 адресов электронной почты во встроенную память фотокамеры. Для получения более подробной информации, обратитесь к программе Kodak Easyshare, меню "Справка".

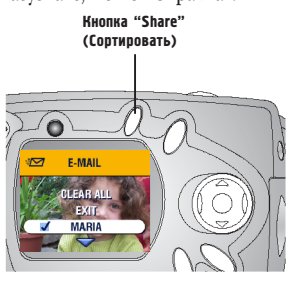

- Выберите необходимый вам снимок и нажмите кнопку "Share" (Сортировать).
- Выберите опцию "Email" (Электронная почта) → → и нажмите кнопку "ОК".
- С помощью кнопок / многопозиционного переключателя выберите нужный вам адрес и нажмите кнопку "ОК".

Для отправки фотоснимка по нескольким адресам повторите пункт 3 для каждого адреса.

Выбранные адреса отмечаются символом "Cbeck" (Пометка); пиктограмма метки "Email" - 🏹 отображается вместе со снимком.

- Для отмены выбора выберите помеченный (Checked) адрес и нажмите кнопку "OK". Для снятия метки "Email" (Электронная почта) со всех снимков выберите опцию "Clear All" (Очистить всё).
- Выберите опцию "Exit" (Выход) и нажмите кнопку "OK". Выбранные вами адреса сохраняются.
- 6. Для выхода из меню "Share" нажмите кнопку "Share" (Сортировать).

#### Отправка помеченных снимков по электронной почте

Как только помеченные фотоснимки попадут в ваш компьютер, программа Kodak Easyshare откроет окно отправки электронной почты и позволит незамедлительно отправить помеченные фотографии по заранее указанным адресам. Для получения более подробной информации относительно адресной книги и передачи изображения по электронной почте, обратитесь к программе Kodak Easyshare, меню "Справка".

# Установка на фотографии метки "Favorite" (Иэбранное)

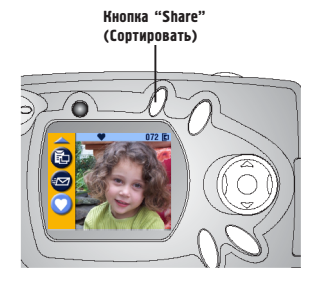

- Выберите нужный снимок. Нажмите кнопку "Share" (Сортировать).
- 2. Выберите опцию "Favorite" (Избранное) ♥ и нажмите кнопку "OK".

Пиктограмма метки "Favorite" (Избранное) Фотображается вместе со снимком.

- Для снятия метки нажмите кнопку "ОК" еще раз.
- Для выхода из меню "Share" нажмите кнопку "Share" (Сортировать).

# Использование на компьютере изображений, помеченных меткой "Favorite" (Избранное)

Для получения более подробной информации о группировке и поиске файлов на компьютере, обратитесь к программе Kodak Easyshare, меню "Справка".

# 5 Настройка установок Вашей фотокамеры

Для настройки установок фотокамеры в соответствии с вашими предпочтениями, следует использовать режим настройки (Setup). Войти в меню настройки можно как из меню фотосъёмки (Capture), так и из меню просмотра (Review).

В режиме фотосъёмки

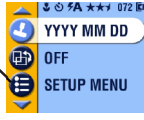

В режиме просмотра

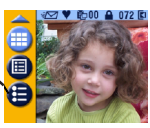

# Как войти в меню настройки (Setup)

- 1. В режиме фотосъёмки или просмотра нажмите кнопку "Menu" (Меню).
- 2. Выберите опцию "Setup" (Настройка) = и нажмите кнопку "ОК".
- Нажмите кнопку "Menu" (Меню) для выхода из меню настройки и возврата в режим фотосъёмки или просмотра.

#### Опции и пиктограммы меню настройки

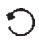

"**Return**" (возврат) (стр. 40)

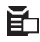

"Default Print Quantity" (Установленное по умолчанию количество копий для печати) (стр. 40) "Останието (стр. 40)

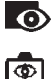

для печати) (стр. 40) **"Quickview**" (Быстрый просмотр) (стр. 41) **"Liveview**" (Использование ЖК-диспля в качестве видоискателя) (стр. 41)

AB

 $\hat{\mathbf{n}}$ 

"Date/Time" (Установка даты и времени) (стр. 8) "Video Out" (Форматисходящего видеосигнала) (стр. 42)

"Language" (Язык) (стр. 7) "Format" (Форматирова-

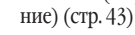

"About" (Информация о фотокамере) (стр. 44)

# Возврат к предыдушему меню

Функция "Return" (возврат) позволяет вернуться в режим, из которого вы вошли в меню настройки

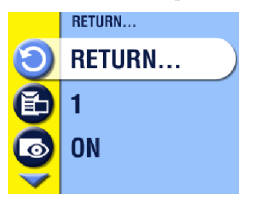

 В меню настройки выберите опцию "Return" (возврат) О и нажмите кнопку "ОК".

Вы возвращаетесь в режим, из которого вошли в меню настройки: фотосъёмки (Capture) или просмотра (Review)

# Иэменение установленного по умолчанию количества копий

Установленное по умолчанию количество копий для печати определяется значением, которое отображается в окне "Share - Print" (Печати) (стр. 36). Значение установленное по умолчанию равно единице.

- Нажмите кнопку "Мепи" (Меню) в режиме фотосъёмки (Capture) или просмотра (Review).
- 2. Выберите опцию "Setup" (Настройка) = и нажмите кнопку "ОК".

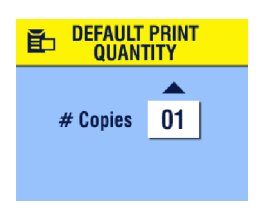

- Выберите опцию "Default Print Quantity" (Установленное по умолчанию количество копий для печати) п и нажмите кнопку "ОК".
- Используя кнопки многопозиционного переключателя /, задайте новое значение и нажмите кнопку "ОК".
- 5. Для выхода из меню нажмите кнопку "Menu" (Меню).

Установленное значение сохраняется до внесения в него изменений.

# Выключение режима быстрого просмотра (Quickview)

После того, как фотосъёмка произведена, на ЖК-дисплей приблизительно на 5 секунд выводится полученное изображение. (См. стр. 15.) По умолчанию эта функция включена. Для экономии заряда элементов питания отключите режим быстрого просмотра (Quickview).

- 1. В режиме фотосъёмки или просмотра нажмите кнопку "Menu" (Меню).
- 2. Выберите опцию "Setup" (Настройка) = и нажмите кнопку "ОК".
- Выберите опцию "Quickview" (просмотр) о и нажмите кнопку "ОК".
- Выберите опцию "Off" (Выключен) и нажмите кнопку "OK".
- Для выхода из меню нажмите кнопку "Menu" (Меню). После съемки изображение не выводится на ЖК-дисплей. Для просмотра фотоснимка нажмите кнопку "Review" (Просмотр). Установленный режим сохраняется до внесения в него изменений.

# Включение режима компоновки кадра nocpegcmBom ЖК-gucnлея (Liveview)

Функция "Liveview" (Живой кадр) позволяет использовать ЖК-дисплей в качестве видоискателя (см. стр. 14). По умолчанию эта функция отключена, и включение и выключение ЖК-дисплея осуществляется при помощи кнопки "ОК".

ПРИМЕЧАНИЕ: Режим "Liveview" (Живой кадр) быстро расходует запас энергии батарей; постоянно использовать данный режим не рекомендуется. Включение функции "Liveview" (Живой кадр):

- В режиме фотосъёмки или просмотра нажмите кнопку "Menu" (Меню).
- 2. Выберите опцию "Setup" (Настройка) 들 и нажмите кнопку "ОК".
- 3. Выберите опцию "Liveview" (Живой кадр) 💿 и нажмите кнопку "ОК".
- Выберите опцию "On" (Включен) и нажмите кнопку "OK". После включения камеры, "живая картинка" непрерывно отображается на ЖК-дисплее. Для экономии заряда батарей дисплей автоматически отключается через одну минуту. Для повторного включения дисплея нажмите кнопку "OK".
- Для выхода из меню нажмите кнопку "Мепи" (Меню). Установленный режим сохраняется до внесения в него изменений.

# Установка формата исходящего Видеосигнала

Формат исходящего видеосигнала можно установить так, чтобы он сочетался с форматом видеосигнала, используемым в вашем регионе. Необходимо точно установить формат исходящего видеосигнала для просмотра слайд-шоу (Slide show) на экране телевизора или другом внешнем устройстве (см. стр. 31).

- В режиме фотосъёмки или просмотра нажмите кнопку "Menu" (Меню).
- 2. Выберите опцию "Setup" (Настройка) 들 и нажмите кнопку "ОК".
- 3. Выберите опцию "Video Out" (Видеовыход) 📺 и нажмите кнопку "ОК".

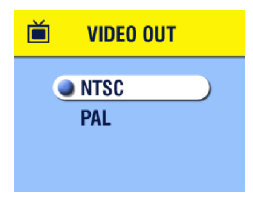

- Выберите необходимую опцию: "NTSC", - используется в большинстве стран, за исключением Китая и стран Ев- ропы. Используется в США и Японии. "PAL", - используется в Европе и Китае.
- Для внесения изменений и выхода в меню настройки нажмите кнопку "ОК".
- 6. Для выхода из меню нажмите кнопку "Menu" (Меню).

Установленный формат сохраняется до внесения в него изменений.

Форматирование встроенной памяти или карточки памяти

# внимание:

При форматировании карточки памяти уничтожаются все фотоснимки (в том числе и защищенные). При форматировании встроенной памяти уничтожаются все фотоснимки и адреса электронной почты. Извлечение карточки памяти во время форматирования может привести ксё повреждению.

- 1. В режиме фотосъёмки или просмотра нажмите кнопку "Menu" (Меню).
- 2. Выберите опцию "Setup" (Настройка) = и нажмите кнопку "ОК".

| Â | FORMAT   |           |
|---|----------|-----------|
|   | CARD     |           |
| • | CANCEL   | $\supset$ |
|   | INTERNAL |           |
|   |          |           |

- 3. Выберите опцию "Format" (Форматиро
  - вание) 🛄 и нажмите кнопку "ОК".
- 4. Выберите одну из опций:

"CARD" (Карта), - удаление всех данных с карточки памяти (в том числе защищенных фотоснимков); форматирование карточки.

**CANCEL** (отмена) (по умолчанию) — выход безсохранения изменений.

"INTERNAL MEMORY" (Встроенная память), - удаление из встроенной памяти всех данных (в том числе защищенных фотоснимков и адресов электронной почты), форматирование памяти.

- 5. Нажмите кнопку "ОК".
- Выберите опцию "Continue" (Продолжить) и нажмите кнопку "ОК". После начала форматирования отменить его нельзя. Форматирование продолжится, даже если вы выключите фотокамеру или измените рабочий режим.

По завершении форматирования высвечивается меню настройки (Setup).

7. Для выхода из меню нажмите кнопку "Menu" (Меню).

# Просмотр справки о фотокамере

На ЖК-дисплей выводится информация о модели фотокамеры и версии аппаратно реализованного программного обеспечения. Эта информация потребуется в случае, если возникнет необходимость обращения в мастерскую технического обслуживания.

- В режиме фотосъёмки или просмотра нажмите кнопку "Menu" (Меню).
- 2. Выберите опцию "Setup" (Настройка) = и нажмите кнопку "ОК".

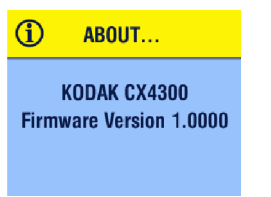

 Выберите опцию "About" (Информация о фотокамере) и нажмите кнопку "ОК".

Информация о фотокамере предназначена только для просмотра.

 Для выхода из меню нажмите кнопку "Menu" (Меню).

# Установка программного обеспечения

# Системные требования

## Требования, предъявляемые к системе WINDOWS

- О РС компьютер с системой WINDOWS 98, 98SE, ME, 2000 или ХР
- О процессор с тактовой частотой 233 МГц и выше
- О 64 MB оперативной памяти (RAM) (128 MB для Windows XP)
- О 200 MB свободного места на жестком диске
- О CD-ROM привод
- О Наличие USB порта
- О Цветной монитор с минимальным разрешением 800 х 600 пикселей; рекомендуется монитор с 16-битовым кодированием цвета (High Color) или 24-битовым кодированием цвета (True Color)
- Доступ к ресурсам Интернета для пользования электронной почтой и заказа печати снимков в режиме online

#### Требования, предъявляемые к системе МАС ОЗ Х

- Персональный компьютер POWER MAC G3, G4, G4 Cube; iMAC; POWERBOOK G3, G4; iBOOK
- О Операционная система не ниже MAC OS 10.1.2
- О 128 MB оперативной памяти (RAM)
- О 200 MB свободного места на жестком диске
- О CD-ROM привод
- О USB порт
- Цветной монитор с минимальным разрешением 800 х 600 пикселей; рекомендуется монитор с возможностью отображения тысяч или миллионов цветов и оттенков
- О Доступ к ресурсам Интернета для пользования электронной почтой и заказа печати снимков в режиме online

#### Требования, предъяжляемые к системе МАС ОБ 8.6/9.х

- О Персональный компьютер Macintosh на базе PowerPC
- О Операционная система MAC OS 8.6/9.х
- О 64 MB оперативной памяти (RAM)
- О 200 MB свободного места на жестком диске
- О CD-ROM привод
- О USB порт
- Цветной монитор с минимальным разрешением 800 х 600 пикселей; рекомендуется монитор с возможностью отображения тысяч или миллионов цветов и оттенков
- Доступ к ресурсам Интернета для пользования электронной почтой и заказа печати снимков в режиме online

ПРИМЕЧАНИЕ: Операционные системы OS 8.6/9.х не поддерживают функции кнопки "Share" (Сортировать). Для обеспечения работы всех функций рекомендуется использовать OS X.

# Установка программного обеспечения

Для получения информации, о программном обеспечении, поставляемом на компакт диске Kodak Easyshare, обратитесь к справочнику "Краткие инструкции" (Quick Start Guide) или программе Kodak Easyshare, меню "Справка".

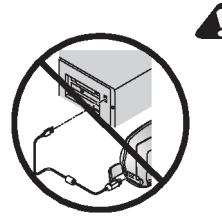

#### ВНИМАНИЕ:

Установите программное обеспечение с компакт-диска Kodak Easyshareдо подключения фотокамеры илидок-станции к компьютеру. Несоблюдение этого правила может привести к неправильной установке программного обеспечения. Если вы уже подключилидокстанцию или фотокамеру к компьютеру, то спачала отключите их.

- 1. Перед началом установки закройте все активные приложения вашего компьютера.
- 2. Вставьте компакт-диск Kodak Easyshare в CD-ROM привод.
- 3. Установите программное обеспечение:
  - На компьютере с операционной системой Windows, если автозапуские открыл первое окно установки, выберите опцию "Run" (Выполнить) в меню кнопки "Start" (Пуск) и введите путь d:\setup.exe, в котором d это буквенное обозначение CD-ROM привода.
  - На компьютере с операционной системой MAC OS 8.6/9.х,-вокне установки выберите опцию "Continue" (Продолжить).
  - На компьютере с операционной системой MAC OSX,- двойным щелчком откройте иконку CD-ROM привода, расположенную на рабочем столе, затем щелкните на иконке "Install" (Установка).

- При установке следуйте указаниям, появляющимся на экране монитора. Если будет указано, перезагрузите компьютер после завершения установки.
  - О На компьютерах с операционной системой Windows. Выберите опцию "Турical" (Стандартная) для установки наиболее часто используемых программ. Выберите пункт "Custom" (По выбору) для выбора программ, которые вы хотите установить.
  - На компьютерах MACINTOSH с операционной системой OS 8,6/9.х выберите пункт "Easy" (Легкая) для автоматической установки необходимых программ.
  - На компьютерах MACINTOSH с операционной системой OS X для установки программного обеспечения следуйте инструкциям, появляющимся на экране.

ПРИМЕЧАНИЕ: Когда высветится запрос о регистрации, вам потребуется несколько минут для регистрации вашей фотокамеры и программного обеспечения. Это позволит вам использовать ресурсы Интернета для получения информации о появлении нового программного обеспечения и поможет зарегистрировать некоторые устройства, поставлявшиеся с фотокамерой. Для регистрации вы должны быть подключены к всемирной сети Интернет.

Для получения более подробной справки об установки программного обеспечения обратитесь к справочнику "Краткие инструкции" (Quick Start Guide).

# 7 Подключение к компьютеру

# внимание:

Установите программное обеспечение с компакт-диска Kodak Easyshare до подключения фотокамеры или док-станции к компьютеру.

# Подключение к компьютеру

Переписать свои снимки с цифровой камеры в компьютер вы можете, воспользовавшись USB кабелем, док-станцией KODAK EASYSHARE Camera Dock или KODAK EASYSHARE Camera Dock II. Информация о подключении к компьютеру через док-станцию приведена на стр. 53.

#### Подключение камеры к компьютеру с помощью USB кабеля

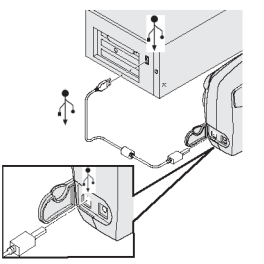

- 1. Выключите фотокамеру.
- Вставьте конец USB кабеля с маркировкой Аз в гнездо USB вашего компьютера. Для получения более подробной информации обратитесь к руководству по эксплуатации вашего компьютера.
- Второй конец USB кабеля вставьте в гнездо USB камеры.

По желанию покупателя, в комплект поставки фотокамеры может быть включен сетевой адаптер; он позволяет экономить энергию батарей во время переноса снимков (см. стр. 87).

ПРИМЕЧАНИЕ: Для переноса снимков может также применяться устройство для чтения и записи карт памяти Kodak SD Multimedia Card Reader-Writer. Для получения более подробной информации об этих устройствах обратитесь к розничному дилеру компании Кодак или зайдите на сайт http://www.kodak.com/go/cx4300accessories. 49

# Перенос снимков в компьютер

Более подробная информация о переносе снимков в компьютер, приведена в справочнике "Краткие инструкции" (Quick Start Guide) или программе Kodak Easyshare, меню "Справка".

# Печать снимков на компьютере

Для получения более подробной информации о печати снимков на компьютере и заказе печати через Интернет, обратитесь к справочнику "Краткие инструкции" (Quick Start Guide) или программе Kodak Easyshare, меню "Справка".

# Печать снимков с карты памяти MMC/SD

- О Фотографии, на которых установлена метка "Печать" автоматически распечатываются при вставлении вашей карты памяти в MMC/SD разъем принтера. Для получения более подробной информации обратитесь к руководству по эксплуатации вашего принтера.
- За информацией о наличии киоска, где можно получить профессионально отпечатанные снимки с MMC/SD карт, следует обращаться к розничному дилеру компании Кодак
- Заказать печать снимков в киосках компании Кодак, осуществляющих печать с MMC/SD карт.

# 8 Использование докстанции II Кодак Еабубнаге, поставляемой отдельно.

Док-станция KODAK EASYSHARE Camera Dock (Camera Dock) упрощает процесс переноса снимков из камеры в компьютер. Помимо этого, докстанция обеспечивает ускоренную зарядку Ni-MH аккумулятора KODAK и электропитание камеры.

В промежутках между съемками рекомендуется держать камеру в док-станции. В этом случае аккумулятор всегда будет полностью заряжен, а камера готова к работе.

# Комплектация док-станции Kodak Easyshare

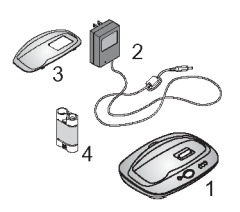

- 1. Док-станция
- 7V Сетевой адаптер (AC power adapter) Некоторые сетевые адаптеры могут отличаться от сетевого адаптера, показанного на рисунке.
- 3. Универсальная подставка-переходник
- 4. Комплект аккумуляторов Ni-MH Kodak Easyshare
- 5. Справочник "Краткие инструкции" Quick Start Guide (на рисунке не показан)

Если док-станция не входит в комплект поставки фотокамеры, приобрести док-станцию II Kodak Easyshare можно у дилера компании или на сайте http://www.kodak.com/go/cx4300accessories.

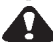

#### ВНИМАНИЕ:

Неиспользуйте 3V сетевые адаптеры, поставляемые в комплекте скамерой, для работы с док-станцией Kodak Easyshare; они НЕСОВМЕСТИМЫ.

# Установка подставки-переходника фотокамеры

В комплект поставки цифровых фотокамер Kodak Easyshare входит обычная подставка-переходник для фотокамеры, которая является своего рода переходником и используется для установки фотокамеры на док-станцию.

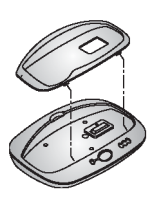

- Вставьте передние лапки стандартной подставкипереходника в отверстия усадочной раковины докстанции.
- Небольшим усилием вставьте стандартную подставку-переходник в усадочную раковину докстанции до щелчка.

#### Если у вас нет стандартной подставкипереходника для фотокамеры

Если у вас нет стандартной подставки-переходника для фотокамеры, входящей в комплект поставки, используйте универсальную подставку-переходник, включенную в комплект поставки док-станции II Kodak Easyshare. Универсальная подставка-переходник подходит ко всем фотокамерам Kodak Easyshare. Однако она может прилегать к вашей фотокамере не так плотно, как стандартная подставка-переходник.

Приобрести стандартную подставку-переходник вы можете на сайте http:// www.kodak.com/go/cx4300accessories.

# Подключение док-станции

После установки программного обеспечения Kodak Easyshare (см. стр. 47), подключите док-станцию к компьютеру и к внешнему источнику питания. Для этого понадобятся:

USB кабель, входящий в комплектацию фотокамеры

7V сетевой адаптер, входящий в комплект поставки док-станции ВНИМАНИЕ: Убедитесь, что фотокамера **не** находится на док-станции в момент подключения к источнику питания и компьютеру.

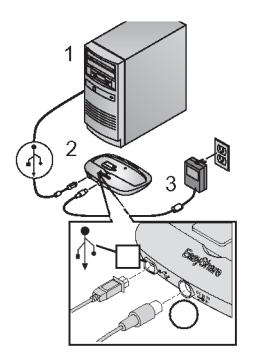

- Вставьте разъем USB-кабеля с символом, в гнездо USB вашего компьютера. Для получения более подробной информации обратитесь к руководству по эксплуатации вашего компьютера.
- Второй конец USB кабеля вставьте в USB гнездо док-станции.
- 3. Вставьте штекер шнура сетевого адаптера (AC adapter) в соответствующее гнездо, находящееся на задней стенке док-станции, а вилку адаптера - в сетевую розетку. Ваш сетевой адаптер может отличаться от показанного на рисунке и иметь дополнительные вилки. Используйте переходник, соответствующий вашей розетке.

Рекомендуется держать док-станцию постоянно подключенной к компьютеру. Это упростит процесс переноса снимков с камеры в компьютер. Кроме того, зарядное устройство, находящееся в док-станции, обеспечивает подзарядку аккумуляторов камеры, если камера находится в док-станции. ВНИМАНИЕ: Использовать следует только 7V сетевой адаптер, который входит в комплектацию док-станции. Другие сетевые адаптеры могут повредить фотокамеру, док-станцию или компьютер.

## Установка в фотокамеру комплекта аккумуляторных батарей

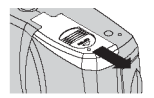

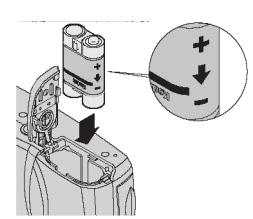

- Откройте крышку аккумуляторного отсека на нижней части корпуса фотокамеры.
- Соблюдая полярность, установите комплект аккумуляторных батарей, как показано на рисунке.

#### внимание:

Установка комплекта аккумуляторных батарей в фотокамеру производится только в соответствии с рисунком. Если комплект аккумуляторных батарей не устанавливается, извлеките его и попробуйте еще раз. НЕ ПРИМЕ-НЯЙТЕ УСИЛИЕ при установке комплекта аккумуляторных батарей; несоблюдение этого условия может привести кповреждению фотокамеры.

 Закройте крышку аккумуляторного отсека.

ПРИМЕЧАНИЕ: Комплект аккумуляторных батарей, полученный вами, не заряжен. Информация о подзарядке комплекта аккумуляторных батарей приведена на стр. 56.

# Установка камеры в док-станцию

Для переноса снимков с камеры в компьютер или зарядки аккумуляторов, вставьте камеру в док-станцию.

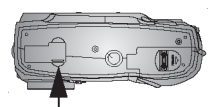

Задвижка отверстия для подключения разъема док-станции

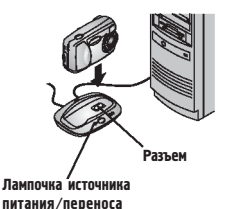

- 1. Выключите камеру.
- Откройте крышку разъема (сдвиньте ее до щелчка).
- Установите камеру в док-станцию и нажмите на нее, чтобы обеспечить надежный электрический контакт в разъеме; направляющий выступ станции при этом войдет в штативное гнездо камеры.

#### Если контакт в разъеме надежный, надок-станции загорится зеленаялампочка.

С этого момента камера питается от док-станции, а не от аккумуляторной батареи.

ПРИМЕЧАНИЕ: Если аккумуляторная батарея требует подзарядки, подзарядка начинается. (см. стр. 56).

# Подэарядка комплекта аккумуляторных батареù

Комплект аккумуляторных батарей, полученный вами, не заряжен.

- 1. Выключите фотокамеру.
- Убедитесь, что в фотокамеру установлен комплект аккумуляторных батарей (см. стр. 54).
- 3. Установите фотокамеру на док-станцию (см. стр. 55).
- О Подзарядка начинается сразу после установки.
- Три зеленых лампочки отображают степень заряда комплекта аккумуляторных батарей:

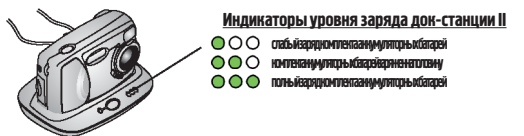

- Для полной зарядки комплекта аккумуляторных батарей необходимо около двух с половиной часов. Для поддержания полного заряда комплекта аккумуляторных батарей после завершения подзарядки, оставьте фотокамеру в док-станции.
- О При включении фотокамеры подзарядка прекращается. Если вы забудете включенную фотокамеру на док-станции, подзарядка продолжится после автоматического отключения камеры (см. стр. 86).

ПРИМЕЧАНИЕ: Док-станция осуществляет подзарядку только комплекта аккумуляторных батарей Ni-MH Kodak Easyshare, входящих в комплект поставки. Если вы установите фотокамеру с другими элементами питания (не важно перезаряжаемыми или нет) на док-станцию, подзарядка производиться не будет.

# Перенос снимков

Для переноса снимков с фотокамеры в компьютер:

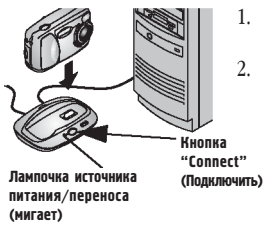

- . Выключите камеру и установите ее на докстанцию.
- . Нажмите кнопку "Connect" (Подключить). Во время передачи снимковлампочка источника питания/переноса мигает зеленым светом. На время переноса снимков, подзарядка прекращается.
- Для получения более подробной информации о переносе, группировке, редактировании, печати снимков и отправке их по электронной почте обратитесь к справочнику "Краткие инструкции" (Quick Start Guide) или программе Kodak Easyshare, меню "Справка".

ПРИМЕЧАНИЕ: После завершения переноса снимков оставьте фотокамеру на док-станции. В случае необходимости, док-станция продолжит подзарядку комплекта аккумуляторных батарей спустя восемь минут после переноса.

# Особенности использования штатива

Для съемки с использованием штатива необходимо снять камеру с докстанции и установить камеру на штатив.

### Предыдушая модель док-станции

Если у вас есть первая модель док-станции Kodak Easyshare (а не док-станция II), вы также можете производить все операции, описанные в настоящей главе. Единственное ее отличие от второй версии состоит в том, что она оснащена только одним световым индикатором.

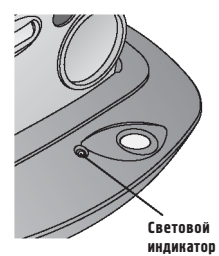

Режимы работы светового индикатора:

**Горит зеленым светом** - фотокамера установлена на док-станции правильно.

**Мигает зеленым светом** - идёт перенос снимков и видеороликов.

**Горит красным светом** - идет подзарядка комплекта аккумуляторных батарей.

**Мигает красным светом -** ошибка или неисправность.

# Диагностика неисправностей

У вас могут возникнуть вопросы, связанные с использованием фотокамеры и док-станции II. Ответы на многие из них вы найдете в этом разделе. Дополнительную техническую информацию можно получить, ознакомившись с файлом ReadMe, на компакт-диске Kodak Easyshare. Для обновления информации по диагностике неисправностей посетите страницу http://www.kodak.com/go/cx4300support.

## Диагностика неисправностей фотокамеры

| Фотокамера                   |                                                                                             |                                                                                 |
|------------------------------|---------------------------------------------------------------------------------------------|---------------------------------------------------------------------------------|
| Проблема                     | Причина                                                                                     | Устранение                                                                      |
| Фотокамера не<br>включается. | Аккумулятор установлен<br>неправильно.                                                      | Извлеките и переустановите<br>аккумулятор (стр. 5).                             |
|                              | Аккумулятор не заряжен.                                                                     | Замените (стр. 5) или зарядите<br>(стр. 56) аккумулятор.                        |
|                              | Переключатель «On/Off»<br>(Вкл./Выкл.) не до конца<br>переведен в положение<br>«On» (Вкл.). | Выключите и снова включите<br>фотокамеру (стр. 6).                              |
| Фотоаппарат<br>не включается | Камера подвергалась<br>воздействию температур,                                              | Извлеките элементы питания и<br>постепенно нагрейте камеру до                   |
| на холоде.                   | близких к минимально<br>допустимым для работы.                                              | комнатной температуры. Заново<br>установите или замените<br>батарейки (стр. 5). |

#### Неполадки камеры

\_\_\_\_

| Фотокамера      |                        |                                  |
|-----------------|------------------------|----------------------------------|
| Проблема        | Причина                | Устранение                       |
| Фотокамера не   | В фотокамеру вставлены | НЕ ИСПОЛЬЗУЙТЕ                   |
| выключается.    | щелочные батареи.      | ЩЕЛОЧНЫЕ БАТАРЕИ.                |
|                 | -                      | Выключите камеру, извлеките      |
|                 |                        | щелочные батареи и замените      |
|                 |                        | их на элементы питания,          |
|                 |                        | которые можно использовать в     |
|                 |                        | данной камере (стр. 85).         |
|                 |                        | Фотокамера может не              |
|                 |                        | включиться, если вы забудете     |
|                 |                        | выключить ее перед заменой       |
|                 |                        | элементов питания. В этом        |
|                 |                        | случае выключите и повторно      |
|                 |                        | включите фотоаппарат.            |
| Не работает     | Камера не включена.    | Включите фотокамеру (стр. 6).    |
| кнопка затвора. | Камера "занята"        | Дождитесь, пока лампочка         |
|                 | обработкой снимка;     | перестанет мигать, и лишь после  |
|                 | лампочка готовности    | этого сделайте следующий         |
|                 | мигает.                | снимок.                          |
|                 | Карта памяти или       | Перепишите файлы снимков в       |
|                 | встроенная память      | компьютер (стр. 50), удалите     |
|                 | заполнены.             | снимки с карты памяти (стр. 28), |
|                 |                        | выберите другой носитель (стр.   |
|                 |                        | 11), или вставьте карту с        |
|                 |                        | достаточным объемом              |
|                 |                        | свободного места. (стр. 10).     |

| Фотокамера                                                                             |                                                                                       |                                                                                                    |
|----------------------------------------------------------------------------------------|---------------------------------------------------------------------------------------|----------------------------------------------------------------------------------------------------|
| Проблема                                                                               | Причина                                                                               | Устранение                                                                                                    |
| Часть снимка отсутствует.                                                              | Что-то блокирует<br>объектив во время съемки.                                         | При съемке следите за тем,<br>чтобы руки, пальцы или другие<br>предметы не заслоняли<br>объектив.                                                          |
|                                                                                        | Возможно, вы<br>неправильно<br>скадрировали сюжет в<br>окне видоискателя.             | Компонуя сюжет, оставьте в<br>видоискателе достаточно<br>свободного места вокруг объекта<br>съемки.                                                        |
| В режиме<br>просмотра<br>ЖК-дисплей<br>не отображает<br>(отображает не<br>тот) снимок. | Выбран неверный<br>активный носитель.                                                 | Проверьте, какой носитель<br>является активным (стр. 11).                                                                                                  |
| В режиме<br>просмотра<br>ЖК-дисплей<br>не отображает<br>фотоснимки.                    | Фотоснимки сделаны<br>другой фотокамерой или<br>созданы другим<br>приложением.        | Перенесите фотоснимки в<br>компьютер (стр. 50) или удалите<br>фотоснимки (стр. 28).                                                                        |
| Снимок<br>слишком                                                                      | Вспышка не включена<br>или не сработала.                                              | Включите вспышку (стр. 16).                                                                                                    |
| темный.                                                                                | Объект съемки<br>расположен слишком<br>далеко от вспышки.                             | Подойдите к объекту ближе,<br>чтобы расстояние между<br>фотокамерой и объектом не<br>превышало 3 м.                                                        |
|                                                                                        | Объект съемки находится<br>перед источником яркого<br>света (контровое<br>освещение). | Найдите такое положение для<br>съемки, чтобы источник света<br>был в стороне от объекта или<br>воспользуйтесь вспышкой для<br>подеветки объекта (стр. 16). |
|                                                                                        | Плохое освещение.                                                                     | Увеличьте значение коррекции<br>экспозиции (стр. 21).                                                                                                    |

| Проблема                                                                                       | Причина                                                                                               | Устранение                                                                                                    |
|------------------------------------------------------------------------------------------------|----------------------------------------------------------------------------------------------------|----------------------------------------------------------------------------------------------------|
| Камера<br>"зависает" при<br>установке или<br>извлечении<br>карты из<br>камеры.                 | Камера фиксирует<br>ошибку при установке<br>или извлечении карты из<br>камеры.                        | Выключите камеру и снова<br>включите. Убедитесь в том, что<br>при установке или извлечении<br>карты камера выключена.                        |
| Снимок<br>слишком<br>светлый.                                                                  | В данном случае можно<br>было снимать без<br>вспышки.                                                 | Переключите режим на Auto<br>Flash. (стр. 16).                                                                                               |
|                                                                                                | При съемке со вспышкой<br>объект находился<br>слишком близко к камере.<br>Слишком яркое<br>освещение. | Выберите точку съёмки на<br>расстоянии не менее 0,5 м от<br>камеры.<br>Уменьшите значение коррекции<br>экспозиции (стр. 21).                 |
| Повреждены<br>сохраненные<br>фотоснимки.                                                       | Карта была извлечена,<br>когда мигала лампочка<br>готовности.                                         | Прежде чем извлечь карту<br>памяти убедитесь, что лампочка<br>готовности не мигает и<br>выключите фотоаппарат.                               |
| После съемки<br>очередного<br>кадра<br>количество<br>оставниихся<br>снимков не<br>уменышается. | Объём снимка слишком<br>мал, чтобы уменышить<br>число оставшихся<br>снимков.                          | Камера исправна и работает<br>нормально. Продолжайте<br>сьемку.                                                                              |
| Неправильная<br>ориентация<br>снимка                                                           | Во время фотосъемки<br>камера зафиксировала<br>поворот.                                               | Включите датчик ориентации<br>(стр. 24). Выключите датчик<br>ориентации, когда объект<br>находится под или над вами (в<br>небе или на полу). |

| Фотокамера                                         |                                                                                                    |                                                                                                    |
|----------------------------------------------------|----------------------------------------------------------------------------------------------------|----------------------------------------------------------------------------------------------------|
| Проблема                                           | Причина                                                                                                    | Устранение                                                                                                    |
| Снимок<br>нечеткий.                                | Загрязнена поверхность<br>объектива.                                                                                                    | Протрите объектив (стр. 82).                                                                                                    |
|                                                    | Во время съемки объект<br>находился слишком<br>близко.                                                                                    | Отойдите от объекта на<br>расстояние не менее 0,3 м. или<br>включите режим макросъемки<br>(стр. 19).                                              |
|                                                    | Камера находилась в<br>режиме макросъемки<br>(Close-Up) (стр. 18), а<br>объект находился<br>слипком далеко для<br>правильной фокусировки. | Отключите режим макросъёмки<br>(стр 19).                                                                                                    |
|                                                    | Во время срабатывания<br>затвора камера или объект<br>переместились в другое<br>положение.                                                | При нажатни кнопки затвора<br>крепко держите камеру в руках в<br>течении по крайней мере одной<br>секунды после нажатия кнопки<br>спуска затвора. |
|                                                    | Объект находился<br>слишком далеко, и<br>вспышка была не в<br>состоянии осветить<br>объект.                                               | Выберите точку съемки так,<br>чтобы объект находился на<br>расстоянии не более 3 м от<br>камеры.                                                  |
| На внешнем<br>видеоустройст                        | Неправильно установлена<br>опция Video Out.                                                                                               | Переустановите опцию Video<br>Out (NTSC или PAL) (стр. 42)                                                                                        |
| ве слайд-шоу<br>не работает.                       | Неправильно настроено<br>внешнее видео<br>устройство.                                                                                     | Ознакомьтесь с руководством<br>пользователя к данному<br>устройству.                                                                              |
| Слайд-шоу не<br>отображается<br>на ЖК-<br>дисплее. | Возможно, выбран<br>неверный активный<br>носитель.                                                                                        | Установите необходимый<br>активный носитель (стр. 11).                                                                                            |

## Связь фотокамера – компьютер

| Подключение фотокамеры                               |                                                                                                    |                                                                                                    |
|------------------------------------------------------|----------------------------------------------------------------------------------------------------|----------------------------------------------------------------------------------------------------|
| Проблема                                             | Причина                                                                                                    | Устранение                                                                                                    |
| Связь камеры с<br>компьютером не<br>устанавливается. | Возможно, существует<br>проблема<br>конфитурации порта<br>USB компьютера.                                                                                                  | См. файл USB.html на компакт-<br>диске Kodak Easyshare или<br>посетите страницу<br>www.kodak.com/go/camerasuppo<br>rt          |
|                                                      | Отключено питание<br>камеры.                                                                                                    | Включите камеру (стр. 6).                                                                                                    |
|                                                      | Аккумуляторы камеры<br>разряжены.                                                                                                    | Замените (стр. 5) или зарядите<br>(стр. 56) аккумуляторы.                                                                      |
|                                                      | Некоторые новейшие<br>утилиты поддержки<br>режима<br>энергосбережения,<br>устанавливаемые на<br>ноутбуки, могут<br>отключать порты для<br>экономии ресурса<br>аккумулятора | Для отключения этой утилиты<br>обратитесь к Руководству<br>пользователя ноутбука (раздел<br>Power Management).                 |
|                                                      | USB кабель подключен<br>неправильно.                                                                                                    | Подключите кабель к<br>фотокамере и компьютеру (стр.<br>49).                                                                   |
|                                                      | В память компьютера<br>загружено слишком<br>много приложений.                                                                                                    | Отключите камеру от<br>компьютера. Закройте все<br>приложения, снова подключите<br>камеру к компьютеру и<br>повторите попытку. |
|                                                      | Программа «Battery<br> Monitor» или подобная<br>ей постоянно<br>загружается.                                                                                               | Закройте эти приложения перед<br>запуском программы Kodak<br>Easyshare.                                                        |
| Подключение фотокамеры |                    |     |                            |
|------------------------|--------------------|-----|----------------------------|
| Проблема               | Причина            | Уст | ранение                    |
| Фотографии не          | Программное        | 0   | Отсоедините USB кабель     |
| переносятся в          | обеспечение не     |     | (если вы используете док-  |
| компьютер.             | установлено на     |     | станцию, отсоедините       |
| Мастер                 | компьютер.         |     | кабель и снимите           |
| установки нового       |                    |     | фотокамеру с док-          |
| оборудования не        |                    |     | станции).                  |
| может найти            |                    | 0   | Установите программное     |
| драйверы.              |                    |     | обеспечение Kodak          |
|                        |                    |     | Easyshare (crp. 47).       |
| Фотоснимки не          | Программное        | 0   | Отсоедините USB кабель     |
| переносятся в          | обеспечение        |     | (если вы используете док-  |
| компьютер.             | установлено на ваш |     | станцию, отсоедините       |
|                        | компьютер не       |     | кабель и снимите           |
|                        | полностью или      |     | фотокамеру с док-          |
|                        | неправильно        |     | станции).                  |
|                        |                    | 0   | Удалите программное        |
|                        |                    |     | обеспечение: Пуск          |
|                        |                    |     | →Настройка → Панель        |
|                        |                    |     | управления → Установка и   |
|                        |                    |     | удаление программ          |
|                        |                    | 0   | Переустановите             |
|                        |                    |     | программное обеспечение    |
|                        |                    |     | Kodak Easyshare (crp. 47). |
|                        |                    | 0   | Посетите сайт компании     |
|                        |                    |     | Кодак, посвященный         |
|                        |                    |     | установке программного     |
|                        |                    |     | обеспечения Kodak          |
|                        |                    |     | Easyshare на различных     |
|                        |                    |     | операционных системах      |
|                        |                    |     | (crp. /5).                 |

## Карты памяти ММС/SD и встроенная память

| Карты памяти MMC/SD и встроенная память                                     |                                                                                |                                                                                                    |  |
|-----------------------------------------------------------------------------|--------------------------------------------------------------------------------|----------------------------------------------------------------------------------------------------|--|
| Проблема                                                                    | Причина                                                                        | Устранение                                                                                                    |  |
| Камера не<br>распознает вашу<br>карту.                                      | Карта несовместима со<br>стандартом MMC/SD.                                    | Приобретите карту памяти,<br>совместимую со стандартом<br>MMC/SD (стр. 10).                                              |  |
|                                                                             | Возможно, карта<br>повреждена.                                                 | Переформатируйте карту памяти<br>(стр. 43).<br>Внимание: при<br>форматировании все<br>фотоснимки удаляются.              |  |
|                                                                             | Карта не вставлена или<br>не полностью вставлена<br>в камеру.                  | Вставьте карту памяти в прорезь<br>для карты и прижмите её для<br>стыковки контактов (стр. 10).                          |  |
| Камера<br>"зависает" при<br>установке или<br>извлечении<br>карты из камеры. | Камера фиксирует<br>ошибку при установке<br>или извлечении карты<br>из камеры. | Выключите камеру и снова<br>включите.<br>Убедитесь в том, что при<br>установке или извлечении карты<br>камера выключена. |  |

### Сообщения на ЖК-дисплее

| Сообщения на ЖК-дисплее                                                                                                    |                                                                                                    |                                                                                                    |  |  |
|----------------------------------------------------------------------------------------------------|----------------------------------------------------------------------------------------------------|----------------------------------------------------------------------------------------------------|--|--|
| Сообщение                                                                                                    | Значение                                                                                                    | Ваши действия                                                                                                    |  |  |
| No images to display (отсутствуют<br>снимки для отображения на экране)                                                                                                    | На активном<br>носителе нет<br>снимков.                                                                                       | Сделайте активным<br>другой носитель (стр.<br>11).                                                                                |  |  |
| Метоту card requires formatting<br>(Карту памяти необходимо<br>отформатировать)<br>Метоту card cannot be read (Please<br>format card or insert another card)<br>(Невозможно произвести чтение с<br>карты памяти (пожалуйста,<br>отформатируйте карту или вставьте<br>аругую карту) | Карта намяти<br>повреждена или<br>отформатирована<br>для работы с другой<br>цифровой<br>фотокамерой.                          | Вставьте новую карту<br>памяти или<br>произведите<br>форматирование<br>вставленной (стр. 43).                                     |  |  |
| Internal memory requires formatting<br>(Встроенную память необходимо<br>отформатировать)<br>Internal memory cannot be read<br>(Please format internal memory)<br>(Невозможно произвести чтение из<br>встроенной памяти (пожалуйста,<br>отформатируйте встроенную<br>память)        | Встроенная память<br>фотокамеры<br>повреждена.                                                                                | Произведите<br>форматирование<br>встроенной памяти<br>(стр. 43).                                                                  |  |  |
| No memory card, Files not copied<br>(Карта памяти отсутствует, файлы не<br>скопированы)                                                                                                    | В фотокамере<br>отсутствует карта<br>памяти. Снимки<br>скопированы не<br>были.                                                | Выключите<br>фотоаппарат и<br>вставьте карту памяти.                                                                              |  |  |
| Not enough space to copy files<br>(Недостаточно места для<br>коппрования файлов)                                                                                                    | На носителе, на<br>который<br>осуществляется<br>коппрование<br>(встроенной памяти<br>или карте памяти)<br>недостаточно места. | Удалите фотоснимки<br>с носителя, на<br>который<br>осуществляется<br>коппрование (стр. 28)<br>или вставьте новую<br>карту памяти. |  |  |
| Read only card, change to internal<br>memory to capture (Карта может<br>быть использована только для<br>чтения, для фотосьёмки<br>необходимо сделать активным<br>носителем встроенную память)                                                                                      | Карта памяти в<br>фотокамере,<br>защищена от<br>записи.                                                                       | Для фотосъёмки<br>необходимо заменить<br>карту или сделать<br>активным другой<br>носитель (стр. 11).                              |  |  |

| Сообщения на ЖК-дисплее               |                     |                          |  |  |
|---------------------------------------|---------------------|--------------------------|--|--|
| Сообщение                             | Значение            | Ваши действия            |  |  |
| Memory card is protected (Reset       | Переключатель на    | Измените положение       |  |  |
| switch on card) (Карта памяти         | карте находится в   | переключателя, как       |  |  |
| защищена (Измените положение          | положении защиты    | показано на ЖК-          |  |  |
| переключателя на карте)               | от записи.          | дисплее.                 |  |  |
| Card is locked (Карта заблокирована)  | Карта защищена от   | Для фотосъёмки           |  |  |
|                                       | записи.             | вставьте новую карту     |  |  |
|                                       |                     | памяти или сделайте      |  |  |
|                                       |                     | встроенную память        |  |  |
|                                       |                     | активным носителем       |  |  |
|                                       |                     | (стр. 11).               |  |  |
| Date/Time (Дата/Время)                | Появляется при      | Установите дату и        |  |  |
| (Появляется автоматически)            | первом включении    | время (стр. 8).          |  |  |
|                                       | фотокамеры, если    |                          |  |  |
|                                       | аккумуляторы        |                          |  |  |
|                                       | надолго оыли        |                          |  |  |
|                                       | извлечены или       |                          |  |  |
|                                       | полностью           |                          |  |  |
|                                       | разрядились         | TT                       |  |  |
| high camera temperature. (Camera will | температура внутри  | Не включаите             |  |  |
| фотокамеры (Фотокамера Билет          | фотокамеры          | фотокамеру в течение     |  |  |
| отклюнена))                           | фотокамеры          | Если ланнов              |  |  |
| (TKAROACHA))                          | AAR IIDOAOAWEHHR    | сообщение появится       |  |  |
|                                       | работы Дамнонка     | CHORA HORTOPHTE          |  |  |
|                                       | рабоны. намно на    | описанное лействие       |  |  |
|                                       | загорается красным  | officialitie Achterister |  |  |
|                                       | светом и через пять |                          |  |  |
|                                       | секуна фотокамера   |                          |  |  |
|                                       | отключается         |                          |  |  |
| Memory card is full (Карта памяти     | На карте памяти не  | Сделайте встроенную      |  |  |
| переполнена)                          | осталось            | память активным          |  |  |
| * *                                   | свободного места.   | носителем (стр. 11),     |  |  |
|                                       |                     | вставьте новую карту     |  |  |
|                                       |                     | памяти или удалите       |  |  |
|                                       |                     | фотоснимки (стр. 28)     |  |  |

| Сообщения на ЖК-дисплее                                                                                                    |                                                                                                    |                                                                                                    |  |  |
|----------------------------------------------------------------------------------------------------|----------------------------------------------------------------------------------------------------|----------------------------------------------------------------------------------------------------|--|--|
| Сообщение                                                                                                    | Значение                                                                                               | Ваши действия                                                                                                    |  |  |
| Internal Memory is full (Встроенная<br>память переполнена)                                                                                                    | Встроенная память<br>фотокамеры<br>переполнена.                                                        | Удалите фотоснимки<br>со встроенного<br>носителя (стр. 28) или<br>переведите режим<br>выбора активного<br>носителя в<br>автоматический<br>режим и вставьте<br>новую карту памяти<br>(стр. 11). |  |  |
| Unrecognized File Format (Не удаётся<br>распознать формат файла)                                                                                                    | Формат файла не поддерживается фотокамерой.                                                            | Перенесите файл в<br>компьютер (стр. 50)<br>или удалите его (стр.<br>28).                                                                                                    |  |  |
| No Address Book in Camera (Connect<br>with computer to import address<br>book) (В фотокамере отсутствует<br>адресная книга (Подключитесь к<br>компьютеру для создания адресной<br>книги)). | Адреса<br>электронной почты<br>не отображаются,<br>т.к. в фотокамере<br>отсутствует<br>адресная книга. | Создайте адресную<br>кишту на вашем<br>компьютере и<br>скопируйте се в<br>фотокамеру.<br>Информацию об<br>этом можно найти в<br>программе Kodak<br>Easyshare, меню<br>«Справка».               |  |  |

#### Режимы работы лампочки готовности фотокамеры

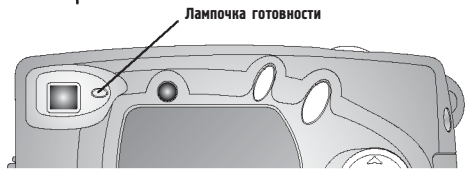

| Лампочка готовности фотокамеры                 |                                                                      |                                                                  |  |
|------------------------------------------------|----------------------------------------------------------------------|------------------------------------------------------------------|--|
| Режим                                          | Значение                                                             | Ваши действия                                                    |  |
| Лампочка готовности не<br>горит, фотокамера не | Фотокамера выключена.                                                | Включите фотокамеру<br>(стр. 6).                                 |  |
| работает.                                      | Аккумуляторы<br>фотокамеры разряжены.                                | Замените (стр. 5) или<br>зарядите (стр. 56)<br>аккумуляторы.     |  |
|                                                | Во время замены<br>аккумуляторов<br>фотокамера была<br>включена.     | Выключите и повторно<br>включите фотокамеру.                     |  |
| Лампочка готовности<br>горит зеленым светом.   | Фотокамера включена и<br>готова к фотосъёмке.                        | Камера функционирует в<br>нормальном режиме.                     |  |
| Лампочка готовности<br>мигает красным светом.  | Слабый заряд элементов<br>питания или элементы<br>питания разряжены. | Замените (стр. 5) или<br>зарядите (стр. 56)<br>элементы питания. |  |

| Лампочка готовности фотокамеры |                        |                            |  |
|--------------------------------|------------------------|----------------------------|--|
| Режим                          | Значение               | Ваши действия              |  |
| Лампочка готовности            | Встроенная память      | Перенесите фотоснимки в    |  |
| горит красным светом.          | фотокамеры или карта   | компьютер (стр. 50),       |  |
|                                | памяти переполнена.    | удалите фотоснимки (стр.   |  |
|                                |                        | 28), сделайте активным     |  |
|                                |                        | другой носитель (стр. 11)  |  |
|                                |                        | или вставьте карту памяти, |  |
|                                |                        | на которой имеется         |  |
|                                |                        | свободное место.           |  |
|                                | Технологическая        | Подождите. Когда           |  |
|                                | (оперативная) память   | лампочка снова загорится   |  |
|                                | фотокамеры             | зеленым светом,            |  |
|                                | переполнена.           | продолжайте фотосъёмку.    |  |
|                                | Вставленная вами карта | Сделайте встроенную        |  |
|                                | памяти предназначена   | память активным            |  |
|                                | только для чтения.     | носителем (см. стр. 11)    |  |
|                                |                        | или используйте другую     |  |
|                                | *                      | карту памяти.              |  |
| Лампочка готовности            | Фотокамера производит  | Камера функционирует в     |  |
| мигает зеленым светом.         | обработку и сохранение | нормальном режиме.         |  |
|                                | фотографии.            |                            |  |
| Лампочка готовности            | Вспышка не             | Подождите. Когда           |  |
| мигает оранжевым               | подзаряжена.           | лампочка перестанет        |  |
| CBCTOM.                        |                        | мигать и загорится         |  |
|                                |                        | зеленым светом,            |  |
|                                |                        | продолжанте фотосъемку.    |  |
|                                | Ошибка                 | Отпустите спусковую        |  |
|                                | автоматической         | кнопку, заново             |  |
|                                | экспозиции или         | скомпонуите кадр.          |  |
|                                | фокусировки.           |                            |  |

## Диагностика неисправностей док-станции II

## Неисправности док-станции II

| Док-станция                      |                                                                                      |                                                                                       |  |
|----------------------------------|--------------------------------------------------------------------------------------|---------------------------------------------------------------------------------------|--|
| Проблема                         | Причина                                                                              | Устранение                                                                            |  |
| Снимки не передаются в компьютер | Нет контакта в сетевом<br>адаптере AC adapter или<br>кабеле USB.                     | Проверьте надежность<br>подключения этих<br>устройств (стр. 53).                      |  |
|                                  | Не установлено<br>программное<br>обеспечение.                                        | Установите программное<br>обеспечение (стр. 47).                                      |  |
|                                  | В компьютере открыто<br>слишком много<br>приложений<br>одновременно                  | Закройте все приложения<br>и повторите попытку.                                       |  |
|                                  | Во время переноса<br>снимков в компьютер<br>камера была извлечена<br>из док-станции. | Установите фотокамеру в<br>док-станцию и нажмите<br>кнопку «Connect»<br>(Подключить). |  |
|                                  | Не была нажата кнопка<br>«Connect»<br>(Подключить).                                  | Нажмите кнопку<br>«Connect» (Подключить).                                             |  |

#### Режимы работы лампочек док-станции II

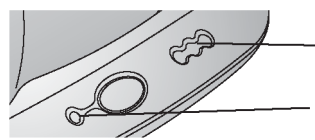

. Лампочки степени заряда комплекта аккумуляторных батарей

Лампочка источника питания/передачи

| Лампочка источника питания/передачи |                      |                          |  |
|-------------------------------------|----------------------|--------------------------|--|
| Режим                               | Значение             | Комментарий              |  |
| Лампочка горит зеленым              | Фотокамера правильно | Фотокамера и док-станция |  |
| СВЕТОМ                              | установлена на док-  | работают в нормальном    |  |
|                                     | станцию.             | режиме.                  |  |
| Лампочка мигает зеленым             | Фотоснимки           |                          |  |
| СВЕТОМ                              | передаются в         |                          |  |
|                                     | компьютер.           |                          |  |
| Лампочка не горит                   | Фотокамера           | Снимите фотокамеру с     |  |
|                                     | неправильно          | док-станции и установите |  |
|                                     | установлена на док-  | её заново (стр. 55).     |  |
|                                     | станцию.             |                          |  |

| Лампочки степени заряда комплекта аккумуляторных батарей |                         |                                                                                                    |
|----------------------------------------------------------|-------------------------|----------------------------------------------------------------------------------------------------|
| Режим                                                    | Означает                | Комментарий                                                                                                    |
| Не горят                                                 | Подзарядка не началась. | Фотокамера не<br>установлена в док-<br>станцино.<br>Фотокамера включена.<br>Выключите фотокамеру<br>для начала зарядки.<br>В камере установлен<br>комплект аккумуляторных<br>батарей, отличных от Ni-<br>MH Kodak Easyshare. |

١

\_\_\_\_

| Лампочки степени заряда комплекта аккумуляторных батарей |                                                          |                                                              |  |
|----------------------------------------------------------|----------------------------------------------------------|--------------------------------------------------------------|--|
| Режим                                                    | Значение                                                 | Комментарий                                                  |  |
| Горит одна зеленая<br>лампочка                           | Слабый заряд комплекта<br>аккумуляторных<br>батарей.     | Фотокамера и док-станция<br>работают в нормальном<br>режиме. |  |
| Горят две зеленые лампочки                               | Комплект<br>аккумуляторных батарей<br>заряжен наполовину |                                                              |  |
| Горят три зеленые<br>лампочки                            | Комплект<br>аккумуляторных батарей<br>полностью заряжен. |                                                              |  |

| Лампочка опшбки док-станции         |                                                                                                    |                                                                                      |
|-------------------------------------|----------------------------------------------------------------------------------------------------|--------------------------------------------------------------------------------------|
| Режим                               | Означает                                                                                                    | Комментарий                                                                          |
| Одна лампочка мигает красным светом | Комплект<br>аккумуляторных батарей<br>установлен<br>неправильно.                                              | Заново установите<br>комплект аккумуляторных<br>батарей (стр. 54).                   |
|                                     | Комплект<br>аккумуляторных батарей<br>или штырьки разъема<br>повреждены.                                      | Убедитесь в отсутствии<br>повреждений.                                               |
|                                     | Фотокамера и док-<br>станция подвергались<br>воздействию очень<br>высоких или низких<br>температур.           | Постепенно доведите<br>фотокамеру и док-<br>станцию до комнатной<br>температуры.     |
|                                     | В камере отсутствует<br>или установлен не Ni-<br>MH Kodak Easyshare<br>комплект<br>аккумуляторных<br>батарей. | Установите комплект<br>аккумуляторных батарей<br>Ni-MH Kodak Easyshare<br>(стр. 54). |

# 10 Получение помощи (справки)

## Получение помощи (справки) в Интернете

| http://www.kodak.com/go/ | Справка о работе с программой в оболочке        |
|--------------------------|-------------------------------------------------|
| pebasies                 | Windows и о работе с цифровыми снимками.        |
| http://www.kodak.com/go/ | Справка о работе с цифровой фотокамерой Kodak   |
| cx4300support            | Easyshare CX4300.                               |
| http://www.kodak.com/go/ | Загрузка новейшего программного обеспечения для |
| cx4300downloads          | фотокамеры и компьютера.                        |
| http://www.kodak.com/go/ | Справка о настройке вашего принтера для         |
| onetouch                 | обеспечения более качественной «живой» передачи |
|                          | цвета.                                          |
| http://www.kodak.com/go/ | Справка о фотокамерах, программном              |
| camerasupport            | обеспечении, аксессуарах и т.д.                 |
| http://www.kodak.com/go/ | Заказ аксессуаров для фотокамеры.               |
| cx4300accessories        |                                                 |
| http://www.kodak.com/go/ | Получение справки-помощи по установке           |
| EasyShareSWHelpWin       | программного обеспечения Kodak Easyshare.       |
| http://www.kodak.com/go/ |                                                 |
| EasyShareSWHelpMacOS9    |                                                 |
| http://www.kodak.com/go/ |                                                 |
| EasyShareSWHelpMacOSX    |                                                 |
| http://www.kodak.com/go/ | Регистрация вашей цифровой фотокамеры Kodak     |
| register                 | Easyshare CX4300.                               |

## Получение помощи (справки) в настоящем руководстве по эксплуатации

Для получения справки о проблемах, которые могут возникнуть во время эксплуатации док-станции, карт памяти MMC/SD, фотокамеры и её подключения к компьютеру см. раздел 9 "Диагностика неисправностей".

## Получение помощи (справки) в программном обеспечении

Для получения помощи (справки) о программах с компакт-диска Kodak Easyshare, обратитесь к справочнику "Краткие инструкции" (Quick Start Guide) или программе Kodak Easyshare, меню "Справка".

## Обслуживание клиентов по телефону

В случае возникновения вопросов относительно работы вашего программного обеспечения или камеры, можно получить телефонную консультацию у представителя службы по работе с клиентами.

#### Перед эвонком

Пожалуйста, установите камеру в док-станцию, подключенную к компьютеру, загрузите компьютер и уточните: Операционную систему вашего компьютера \_\_\_\_\_\_ Тактовую частоту процессора (MHz) \_\_\_\_\_\_ Марку вашего компьютера \_\_\_\_\_\_ Марку вашего компьютера \_\_\_\_\_\_ Объем памяти (MB) \_\_\_\_\_\_ Точное сообщение об ошибке, полученное вами \_\_\_\_\_\_ Версию установочного компакт диска \_\_\_\_\_\_ Серийный номер камеры \_\_\_\_\_\_

## Номера телефонов

| Австралия      | 1800 147 701    |  |
|----------------|-----------------|--|
| Австрия        | 0179 567 357    |  |
| Бельгия        | 027131445       |  |
| Бразилия       | 0800 150000     |  |
| Великобритания | 0870 243 0270   |  |
| Германия       | 069 5007 0035   |  |
| Гонконг        | 800 901 514     |  |
| Греция         | 00800 441 25605 |  |
| Дания          | 3 848 71 30     |  |
| Индия          | 91 22 617 5823  |  |
| Ирландия       | 01 407 3054     |  |
| Испания        | 91 749 76 53    |  |
| Италия         | 02 696 33452    |  |
| Канада         | 1 800 465 6325  |  |
| Китай          | 800 820 6027    |  |
| Корея          | 00798 631 0024  |  |
| Нидерланды     | 020 346 9372    |  |
| Новая Зеландия | 0800 440 786    |  |
| Норвегия       | 23 16 21 33     |  |
| Португалия     | 0214154125      |  |
| Россия         | 095-956-0830    |  |
| Сингапур       | 800 6363 036    |  |

| Глава 10 |                                     |                  |
|----------|-------------------------------------|------------------|
|          |                                     |                  |
|          | CIIIA                               | 1 800 235 6325   |
|          | США (не континентальная часть)      | 585 726 7260     |
|          | Таиланд                             | 001 800 631 0017 |
|          | Тайвань                             | 0080 861 008     |
|          | Филиппины                           | 1 800 1 888 9600 |
|          | Финляндия                           | 0800 1 17056     |
|          | Франция                             | 01 55 1740 77    |
|          | Швейцария                           | 01 838 53 51     |
|          | Швеция                              | 08 587 704 21    |
|          | Япония                              | 81 3 5644 5500   |
|          | Международная линия связи (телефон) | +44 131 458 6714 |
|          | Международная линия связи (факс)    | +44 131 458 6962 |
|          |                                     |                  |

Наиболее точную информацию о телефонных номерах можно получить на странице:

http://www.kodak.com/US/en/digital/contacts/DAIInternationalContacts.shtml

## • 11 Приложение

Данное приложение служит источником информации о цифровой фотокамере Kodak Easyshare CX4300, док-станции II Kodak Easyshare, MMC/SD картах, элементах питания и аксессуарах.

#### Технические характеристики фотокамеры

| Цифровая фотокамера Kodak Easyshare CX4300 |                       |                                     |
|--------------------------------------------|-----------------------|-------------------------------------|
| Разрешение                                 | «Best» (Лучшее) – 3,2 | 2080 x 1544, 1/5 Jpeg сжатие        |
| (качество)                                 | Меганикселя, слабая   |                                     |
|                                            | степень сжатия.       |                                     |
|                                            | «Better» (Xopomee) -  | 2080 x 1544, 1/10 Јред сжатие       |
|                                            | 3,2 Меганикселя,      | V1 0                                |
|                                            | сильная степень       |                                     |
|                                            | сжатия.               |                                     |
|                                            | «Good» (Среднее) –    | 1024 х 768, 1/5 Јред сжатие         |
|                                            | 0,8 Меганикселя       | ** 0                                |
| Цвет                                       |                       | 24-битная кодировка цвета, миллионы |
|                                            |                       | цветов и оттенков                   |
| Формат файла ф                             | отоснимка             | EXIF 2, 2 (JPEG сжатие)             |
| Тип носителя                               |                       | 16 MB встроенной памяти, Карта SD   |
|                                            |                       | или ММС (Мультимедиа)               |
| Видоискатель                               |                       | Оптический - Обратный Галилея       |
| ISO светочувствительность                  |                       | 100                                 |
| Диапазон вспышки                           |                       | 0,5 – 3 м                           |
| Гнездо для штатива                         |                       | С резьбой, 6 мм                     |
| Выдеовыход                                 |                       | NTSC или PAL                        |
| Диапазон рабочих температур                |                       | от 0 до 40° С                       |

#### Глава 11

| Цифровая фоток | Цифровая фотокамера Kodak Easyshare CX4300                                                     |                                                                                                    |  |
|----------------|------------------------------------------------------------------------------------------------|----------------------------------------------------------------------------------------------------|--|
| Электропитание | Батарейка                                                                                      | Аве литиевые батарейки АА<br>Аве батарейки Кодак АА для цифровых<br>фотокамер<br>Одна литиевая батарейка Кодак CRV3<br>Два NiMH аккумулятора АА<br>Применение щелочных батареек не<br>рекомендуется. |  |
|                | Комплект<br>аккумуляторов<br>(Battery Pack),<br>только для<br>использования с<br>док-станцией. | Комплект аккумуляторов KODAK<br>EASYSHARE Ni-MH Rechargeable Battery<br>Pack, заряжается только в док-станции.<br>Док-станция обеспечивает камеру<br>электропитанием.                                |  |
|                | Разъем 3V DC                                                                                   | Сетевой адаптер в комплект поставки не<br>входит (стр. 87)                                                                                                    |  |
| Объектив       | Тип<br>Максимальная<br>диафрагма                                                               | Из качественного оптического стекла<br>f/3,5                                                                                                    |  |
|                | Двукратный Зум                                                                                 | Двукратный цифровой зум                                                                                                    |  |
|                | Фокусное<br>расстояние<br>объектива                                                            | 36 мм (аналогичный 35 мм фотокамере)                                                                                                    |  |
|                | Фокусное<br>расстояние до<br>объекта                                                           | От 300 мм до бесконечности                                                                                                    |  |
|                | Фокусное<br>расстояние до<br>объекта в режиме<br>макросъёмки<br>(Close-Up)                     | Ot 150 do 500 mm                                                                                                    |  |
| Размеры        | Ширина<br>Длина<br>Высота                                                                      | 109 мм<br>41 мм<br>66 мм                                                                                                    |  |
| Bec            |                                                                                                | 200 г без аккумуляторов и карточки                                                                                                    |  |

## Заводские установки камеры

| Функция                               | Заводская установка              |
|---------------------------------------|----------------------------------|
| «Date/Time» (Дата/Время)              | 2001/1/1; 12:00                  |
| «Date Stamp» (Отображение даты)       | Отключено                        |
| «Exposure Compensation»               | 0                                |
| (Компенсация экспозиции)              |                                  |
| «Flash» (Вспышка)                     | «Auto»: (автоматическая)         |
| «Image Storage» (Активный носитель)   | Автоматический выбор             |
| «Liveview» (Живой кадр)               | Отключен                         |
| «Orientation Sensor» (Датчик поворота | Включен                          |
| фотокамеры)                           |                                  |
| «Print Quantity» (Количество копий    | 1                                |
| для печати)                           |                                  |
| «Picture Quality» (Качество снимков)  | Лучшее - 3,2 Мегапикселя, низкая |
|                                       | степень сжатия                   |
| «Quickview» (Быстрый просмотр)        | Включен                          |
| «Self Timer» (Таймер автоспуска)      | Выключен                         |
| «Slide Show Interval» (Интервал между | Пять секунд                      |
| снимками в слайд-шоу)                 |                                  |
| «Video Out» (Исходящий видеосигнал)   | NTSC                             |

## Обновление программного обеспечения фотокамеры и компьютера

Используйте возможность улучшить программное обеспечение фотокамеры и компьютера. Под ПО компьютера понимаются программы, поставляемые на компакт-диске в комплекте с камерой. Под ПО фотокамеры понимается аппаратно реализованное ПО, отвечающее за работу камеры. Загрузить последние версии программного обеспечения можно со страницы: http://www.kodak.com/go/CX4300downloads

## Рекомендации по безопасности и обслуживанию

- О Старайтесь всегда строго соблюдать основные меры предосторожности при работе с камерой. См. буклет «Основные меры предосторожности при обращении с камерой», включенный в комплект поставки камеры.
- Не допускайте попадания на корпус камеры химических растворов или моющих средств, например, крема для загара.
- Если камера попала под дождь, ее следует немедленно выключить, извлечь аккумулятор и карту памяти. Перед дальнейшим использованием камера должна просохнуть в течение 24 часов.
- О Чистка объектива и ЖК-дисплея:
  - 1. Сдуйте с объектива и ЖК-дисплея пыль и частички грязи.
  - 2. Слегка подышите на объектив и ЖК-дисплей.
  - Осторожно протрите объектив и ЖК-дисплей мяткой безворсовой тканью или салфеткой.

Не пользуйтесь моющими средствами, если они не предназначены специально для чистки объектива. Не протирайте объектив и ЖК-дисплей салфетками для чистки очков. Они могут повредить поверхность объектива

- Корпус камеры рекомендуется протирать чистой сухой тканью. Никогда не пользуйтесь абразивными чистящими средствами или органическими растворителями.
- В некоторых странах в комплект поставки входит соглашение об обслуживании. Для получения более подробной информации свяжитесь с дилером компании Кодак.
- О Для получения информации об утилизации и переработке цифровых фотокамер свяжитесь с местными органами управления вашего региона или зайдите на сайт компании Кодак по адресу http:// www.kodak.com/go/cx4300support. Если вы находитесь в США, зайдите на сайт Альянса электронной промышленности по адресу www.eiae.org.

## Ёмкость карточек памяти

Размеры файлов могут варьироваться. В зависимости от этого, можно сделать больше или меньше снимков. Карты памяти вы можете приобрести на сайте http://www.kodak.com/go/cx4300accessories.

|                      | Количество снимков        |                           |                          |
|----------------------|---------------------------|---------------------------|--------------------------|
|                      | Лучшее<br>качество<br>★★★ | Хорошее<br>качество<br>★★ | Среднее<br>качество<br>★ |
| Встроенная память 16 | 14                        | 29                        | 59                       |
| MB                   |                           |                           |                          |
| 8 MB MMC/SD          | 7                         | 14                        | 29                       |
| 16 MB MMC/SD         | 14                        | 29                        | 59                       |
| 32 MB MMC/SD         | 29                        | 59                        | 120                      |
| 64 MB MMC/SD         | 59                        | 120                       | 240                      |
| 96 MB MMC/SD         | 90                        | 180                       | 360                      |
| 192 MB MMC/SD        | 180                       | 360                       | 720                      |

#### Раэмещение снимков на карте памяти

Фотоснимки сохраняются на MMC/SD карте в соответствии со стандартом, принятым большинством производителей цифровых фотокамер. Это позволяет использовать карты памяти в различных фотокамерах. При использовании устройства для чтения карт памяти, может пригодиться приведенное ниже описание файловой структуры карты памяти.

Папка "**MISC**" содержит файлы с указаниями. Они создаются, когда вы используете функцию "Share" (Сортировать) для установки на файл меток с целью их (файлов) дальнейшей печати, отправки по электронной почте или добавления в "Избранное" (Favorite).

Папка **"SYSTEM**" используется для обновления программного обеспечения вашей фотокамеры.

Папка "**DCIM**" является корневой и содержит папку 100К4300. При каждом включении фотокамеры, или при смене карты памяти, все пустые папки, содержащиеся в папке DCIM, удаляются.

Папка второго уровня "**100К4300**" содержит все хранящиеся на карте памяти фотоснимки.

## Правила присвоения имен файлам снимков

- О Снимкам присваиваются имена типа DCP\_nnnn.JPG с нумерацией, соответствующей порядку, в котором они были сделаны. Первому снимку присваивается имя DCP\_0001.JPG, а снимку с максимальным номером присваивается имя DCP\_9999.JPG
- О Если в каталоге \DCIM\100К4300 на карточке появляется снимок с номером DCP\_9999.JPG, то последующие снимки можно найти в новой папке (каталоге) \DCIM\101К4300 с номером, 1, т.е. имя файла имеет вид: DCP\_0001.JPG.
- О Даже в том случае, если вы переносите снимки в компьютер или стираете их из памяти камеры, камера продолжает присваивать следующим снимкам номера, являющиеся продолжением последнего из удаленных. Например, если последний удаленный снимок имел имя DCP\_0007.JPG и вы стерли его из памяти, следующий снимок будет иметь имя DCP\_0008.JPG.
- О Если вы вставили в камеру другую карточку памяти, следующий номер будет больше на единицу по отношению к номеру кадра, сделанного ранее и находящегося в данном каталоге (папке).
- О В случае, если данная карточка вставлена в камеру другого производителя (не KODAK EASYSHARE DX4300 камеру), но этот производитель придерживается того же стандарта, в папке \DCIM будет находиться папка с наименованием этой камеры. Дополнительная информация об этом приведена в инструкции к камере.

## Использование элементов питания

- О Типы совместимых источников питания в вашей камере можно использовать следующие типы элементов питания:
  - Две 1,5-вольтовые литиевые батареи AA
  - Одну литиевую батарею КОДАК CRV3\*
  - Один комплект аккумуляторов КОDAK EASYSHARE Ni-MH Rechargeable Battery Pack, заряжаемый только с док-станции KODAK EASYSHARE Camera Dock\*
  - Два Ni-MH аккумулятора типа AA, 1,2 В\*
  - Две батареи Кодак АА для цифровых фотокамер\*

\* Эти элементы питания вы можете приобрести по адресу http:// www.kodak.com/go/cx4300accessories.

Для обеспечения приемлемого срока службы элемента питания и для обеспечения надежной работы фотоаппарата **мы не рекомендуем использовать щелочные батарейки в вашем фотоаппарате.** 

- **О Для продления ресурса батареек** желательно ограничить использование следующих функций:
  - Режим "Liveview" (Живой кадр) (Использование ЖК-дисплея в качестве видоискателя, см. стр. 14)
  - Просмотр снимков на ЖК-дисплее (см. стр. 27)
  - Частое использование вспышки
- Грязь и отложения на контактах аккумулятора могут снизить срок его службы. Перед установкой аккумулятора в фотокамеру протрите контакты аккумулятора сухой чистой тканью.
- Эффективность работы батареек и аккумуляторов уменьшается при температуре ниже 5 °С. В холодную погоду всегда следует иметь при себе запасной комплект свежих батареек или аккумуляторов. Храните их в тепле, чтобы они всегда были готовы к съемке. Не выбрасывайте не работающие на холоде батарейки. После прогрева до комнатной температуры их можно будет использовать снова.

#### Срок службы элемента питания

| Элемент питания                                               | Количество фотографий, которое<br>вы можете сделать с одним<br>комплектом элементов питания<br>(примерное)* |
|---------------------------------------------------------------|----------------------------------------------------------------------------------------------------|
| Две АА аккумуляторных батарен<br>Kodak Ni-MH                  | 180                                                                                                    |
| Один комплект аккумуляторных<br>батарей Ni-MH Kodak Easyshare | 180                                                                                                    |
| Две литиевые батарейки Kodak AA<br>1,5V                       | 315                                                                                                    |
| Одна литиевая батарейка Kodak CRV3                            | 380                                                                                                    |
| Две батакейки Kodak AA для<br>цифровых фотокамер              | 135                                                                                                    |

 Данные основаны на результатах испытания срока службы элементов питания, проводившихся компанией Кодак.

## Режимы энергосбережения

Если фотокамера не используется, ЖК-дисплей и камера отключаются.

| Режим работы<br>камеры                                            | Если не<br>предпринимается<br>никаких действий,<br>ЖК-дисплей<br>выключается через: | Если не<br>предпринимается<br>никаких<br>действий, камера<br>выключается<br>через: | Аля возврата в<br>активный режим:                  |
|-------------------------------------------------------------------|-------------------------------------------------------------------------------------|------------------------------------------------------------------------------------|----------------------------------------------------|
| ЖК-дисплей<br>выключен                                            | Функция отключена                                                                   | 8 минут (Спящий<br>режим)                                                          | Нажмите любую<br>кнопку                            |
| ЖК-дисплей<br>включен,<br>«Liveview»,<br>просмотр, экраны<br>меню | Одну минуту                                                                         |                                                                                    |                                                    |
| Быстрый просмотр<br>(Quickview)<br>включен                        | Пять секунд                                                                         |                                                                                    |                                                    |
| Слайд-шоу                                                         | Одну минуту после<br>завершения слайд-шоу                                           |                                                                                    |                                                    |
| Любой из режимов                                                  | Функция выключена                                                                   | Один час<br>(Выключается)                                                          | Выключите, а затем<br>снова включите<br>фотокамеру |

## Использование сетевого адаптера, поставляемого отдельно.

Для экономии энергии элементов питания во время просмотра, копирования и передачи фотографий на компьютер вы можете приобрести 3V выпрямитель переменного тока по адресу http://www.kodak.com/go/ cx4300accessories.

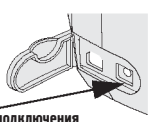

- Используйте 3V сетевой адаптер при копировании, переносе или просмотре снимков,
  - Подключите 3V сетевой адаптер к разъему "DC-in" фотокамеры и к электросети.

Разъем Для подключения сетевого адаптера

#### внимание:

3V сетевой адаптер HECOBMECTUM сдок-станцией Kodak Easyshare Camera Dock. Вместе их использовать не следует.

## Технические характеристики док-станции II

| Технические характеристики – док-станция Kodak EasyShare Camera Dock II |                         |                                                                |  |
|-------------------------------------------------------------------------|-------------------------|----------------------------------------------------------------|--|
| Связь с компьютером                                                     | USB                     | Кабель входит в комплект поставки<br>фотокамер Kodak EasyShare |  |
| Размеры<br>(без подставки-<br>переходника)                              | Ширина/длина<br>/высота | 150/104/35 мм                                                  |  |
|                                                                         | Bec                     | 156 г                                                          |  |
| Лампочки индикации                                                      | Питания/перен<br>оса    | Отображает процесс обработки/переноса<br>снимков               |  |
|                                                                         | Зарядки (три)           | Отображает процесс зарядки и ошибки                            |  |
| Входное напряжение                                                      |                         | 7 ±0,7 V DC (постоянный ток)                                   |  |
| Питание                                                                 | Разъем DC-in            | Сетевой адаптер, входящий в<br>комплектацию док-станции.       |  |

### Нормативная информация

#### Рекомендации и соответствие нормам FCC

Данное устройство отвечает требованиям раздела 15 стандарта FCC. Эксплуатация прибора происходит в следующих условиях: 1) данный прибор не может привести к появлению помех, 2) данный прибор должен принимать любые помехи, включая те, которые могут отрицательно сказаться на его работе.

Данное устройство прошло успешные испытания на предмет соответствия требованиям части 15 стандарта FCC к цифровым приборам класса В. Эти требования разработаны с целью обеспечения разумной защиты от опасных помех в жилых районах.

Данное устройство генерирует, использует и может излучать радиочастотное излучение, а в случае неправильной эксплуатации может привести к появлению радиопомех средствам радиосвязи. Однако радиопомехи могут возникать и в других особых случаях.

Если данное устройство служит причиной радиопомех для радио или телевизионного приемника, что можно определить путем включения и выключения, можно прибегнуть к одной из следующих мер: 1) изменить ориентацию приёмной антенны или переместить её; 2) увеличить расстояние между данным устройством и приемником; 3) подключить данное устройство к другой розетке, к которой не подключен радиоприемник; 4) получить консультацию дилера или квалифицированного специалиста в области ТВ/радио.

Внесение любых изменений или модификаций в устройство без согласия производителя, который отвечает за соответствие прибора требованиям правил FCC, считается незаконным. Если в комплект поставки устройства входят экранированные соединительные кабели или дополнительное оборудование и аксессуары, используйте их для обеспечения соответствия устройства требованиям правил FCC.

## Алфавитный указатель

#### A

Автоматический режим, 13 Автоматическая вспышка, 16 Аксессуары, покупка, 75, 76, 79

#### Б

Батарея CRV3, установка, 5 AA, установка, 5 щелочная, 5 Безопасность, 82, 75, 81 Большая печатная версия настоящего руководства, 1

#### B

Видоискатель, с помощью ЖК-дисплея, 14 Включение/выключение фотокамеры, 6 Внешнее видеоустройство просмотр снимков, 31

установка формата исхоляшего сигнала. 42 Внешний вил изделия, ііі, іv фотокамеры, ііі, іу Вспышка, использование, 16 Встроенная память емкость, 83 установка активного носителя. 11 форматирование, 43 Выведение слайд-шоу на экран телевизора, 31

#### д

Дата отображение на снимках, 23 установка, 8 Датчик поворота камеры, 24 Диагностирование неисправностей соединения камеры с компьютером, 64 док-станции, 72 фотокамеры, 59

## Ë

Ёмкость памяти, 83

#### Ж

Живой кадр - Liveview включение, 41 Использование ЖКдисплея в качестве видоискателя. 14 Жидкокристаллический лисплей включение функции живой кадр (Liveview), 41 Использование в качестве видоискателя, 14 отключение режима быстрого просмотра (Ouickview), 41 пиктограмма активного носителя, 9, 25

просмотр последней фотографии, 15, 28 просмотр снимков, 27, 31 сообщения об ошибке, 67 язык, 7

#### 3

Заводские настройки, 81 Загрузка снимков, 57, 49, 50, 53 Заказ печати снимков через Интернет, 50, 57 Затвор настройка таймера автоспуска, 20 Защита снимков, 29 Зум, цифровой, 17

#### И

Избранное, установка метки, 38

Извлекаемая карта памяти, 10

Изменение местонахождения фотографии, 11, 36, 37, 38 Имена файлов, карта, 83, 84 Индикация готовности фотокамеры, 70 ошибки лок-станции II, 72 подзарядки, 56, 58 работы таймера автоспуска фотокамеры, 20 док-станции II, 73 Информация О фотокамере, 44 О фотоснимке, 33 Об элементах питания, 85 Использование, батарей, 85 к

Кабель USB, 49, 53 аудио/видео, 31 питания док-станции, 53 питания фотокамеры, 86 Карта MMC/SD. емкость. 83 MMC/SD. правила присвоения имен файлам, 84 MMC/SD, установка активного носителя, 11 MMC/SD, установка, 10 MMC/SD, форматирование, 43 SD, установка, 10 памяти, емкость. 83 памяти. установка, 10 память, 10, 11 Качество установка, 22 снимки. 22 цифровой зум, 17 Кнопка "Delete", 15 "Flash", 16 "Menu". 11 "ОК". 6

"Review", 15, 25 "Share". 36 управления затвором, 13 Кнопки многопозиционного переключателя, ііі, іv Когда можно установить метку?, 36, 37, 38 Компенсация эффекта «красных глаз», вспышка, 16 Комплектация док-станции, 51 Компьютер подключение докстанции, 53 подключение фотокамеры, 49, 50, 53, 57 системные требования, 45 Копирование снимков, на компьютер, 49, 50, 53, 57 снимков, с карты на компьютер, 32 Коррекция экспозиции, 21

#### Л

Лампочка готовности док-станции, 70 фотокамеры, 13 Лампочки процесса подзарядки, 56

#### M

Меню установки активного носителя, 11 Многопозиционный переключатель, ііі, іv Монитор, требования, 45

#### H

Настройка активного носителя, 11 времени и даты, 8 вспышки, 16 исходящего видеосигнала, 42 качества снимков, 22 разрешения, 22 таймера автоспуска, 20 установок фотокамеры, 39 языка, 7 Неисправности дисплея, 61

Номера телефонов центров техобслуживания, 76

Нормативная информация, 88

#### 0

Обновление программного обеспечения фотокамеры и компьютера, 81

Объектив

чистка, 82

Отправка снимков по электронной почте, 37

#### Π

Память, установка активного носителя, 11

Папка DCIM, карта, 83 MISC, карта, 83 System, карта, 83 Папки, карта, 83 Первая модель докстанции, 58 Перенос файлов на компьютер, 57 снимков через докстанцию. 57 Переработка, утилизапия. 82 Печать данного руководства по эксплуатации, 1 изменение установленного по умолчанию количества копий, 40, 41 настройка принтера, 75 с карты MMC/SD, 50, 57 снимков, 50, 57 Пиктограммы состояния камеры, 9 Питание станции-базы, 53 включение фотокамеры, 6 сетевой адаптер, поставляемый отдельно, 87 Подача питания на докстанцию, 53

Подзарядка комплекта аккумуляторных батарей на док-станции, 56 Полключение к компьютеру, 49, 53 док-станции, 53 Подставка-переходник, **установка в док**станцию, 52 Показ слайд-шоу, 29 Получение справки в Интернете, 75 в программном обеспечении. 76 Помощь в Интернете, 75 по телефону, 76 Применение док-станции, 51, 53 Проблемы подключения, 64 Программное обеспечение Easyshare, установка, 45, 47 Программа Kodak Easyshare обновление, 75, 81 перенос снимков, 50, 57

получение справки, 76 установка, 47 Программное обеспечение обновление. 75. 81 перенос снимков, 50, 57 получение справки, 76 vстановка, 47 фотокамеры, версия, 44 фотокамеры, обновление, 75 Просмотр использование, 15, 28 отключение, 41 Просмотр информации о фотокамере, 44 информации о фотоснимке, 33 фотоснимка в увеличенном формате, 28 фотоснимка после съемки, 15, 27, 31 снимков как слайдшоу, 31, 29

снимков во встроенной памяти, 27, 31 снимков на ЖК-дисплее, 27 снимков на карте MMC/SD, 27, 31 снимков по порядку, 27, 31 снимков, защита, 29 снимков, увеличение, 28 снимков, удаление, 28

#### P

Разрешение, установка, 22 Режим "Авто" (Auto), 13 пониженного потребления энергии, 86 просмотра (Review), 15, 25 энергосбережения, 86 Режимы работы лампочек док-станции, 73 Ремешок фотокамеры, 4

#### С

Сайты компании Колак. 75 Сервис и обслуживание сайты, 75 телефонные номера, 77 Сетевой адаптер, 87 Системные требования MACINTOSH, 45 Windows, 45 Слайд-шоу лиагностика неисправностей, 63 запуск, 29 непрерывное, 31 Сменная карта памяти. 10 Совместимые батареи, 85 Соответствие стандарту VCCI, 89 Соединение USB докстанции, 53 Сообщения ЖК-дисплея, 67 об ошибках, 67 Соответствие нормам FCC. 88

Соответствие стандартам, принятым на территории Канады, 89

#### Т

Таймер автоспуска фотосъёмка. 20 Технические характеристики компьютера на базе Windows, 45 компьютера MACINTOSH, 45, 46 фотокамеры, 79 Техническое обслуживание, 75, 76 Типы используемых элементов питания. 85 Требования к компьютеру MACINTOSH, 45, 46 С оболочкой Windows, 45

#### y

Увеличение срока службы б атареи, 85 масштабов снимка, 28 Удаление во время быстрого просмотра, 15 зашишенных снимков. 28 из встроенной памяти. 28 последнего снимка, 15, 28 с MMC/SD карты, 28 форматированием, 43 Универсальная подставка-переходник для док-станции, 52 Уровень заряда батарейки. 9. 25 Установка MMC/SD карты, 10 батареи CRV3, 5 комплекта аккумуляторов, 54 комплекта батарей, 54 литиевых батарей АА, 5 метки "Favorite", 38 метки "Print", 36 метки "Email", 37 подставки в докстанцию, 52

**V**становка программного обеспечения в Windows, 47 программного обеспечения на MACINTOSH. 47 программного обеспечения, 47 формата исходящего видеосигнала, NTSC, 42 формата исходящего видеосигнала, PAL, 42 Установка фотокамеры на док-станцию, 52, 55 элемента питания CRV3. 5 Установленное по **умолчанию** количество копий печати. изменение, 40 Утилизация, переработка, 82 Уход за фотокамерой, 82 Φ

Файл ReadMe, 59 Формат исходящего видеосигнала,

установка, 42 Форматирование карты MMC/SD, 43 Фотоснимки емкость носителя, 83 загрузка, 50, 57 защита, 29 использование в компьютере, 50, 57 копирование, 32 отображение даты, 23 отправка помеченных, 37 перенос в компьютер, 57 печать, 50 печать помеченных, 36 поиск на карте, 83, 84 присвоение имен файлам, 84 просмотр, 15, 25, 27, 31 съемка, 13 увеличение, 28 удаление, 29 установка качества, 22

Фотосъёмка, 13

#### Ц

Цифровой зум, 17 Цифровые фотоснимки, применение, 50, 57

#### Ч

Часы, настройка, 8 Чистка объектива, фотокамеры, 82

#### ш

Штатив, особенности использования, 57

#### щ

Щелочная батарея, 5, 85

#### Э

Экспозиция

коррекция, 21

Энергосбережение, авто, 86

#### Я

Язык, установка, 7